# РУКОВОДСТВО ПОЛЬЗОВАТЕЛЯ

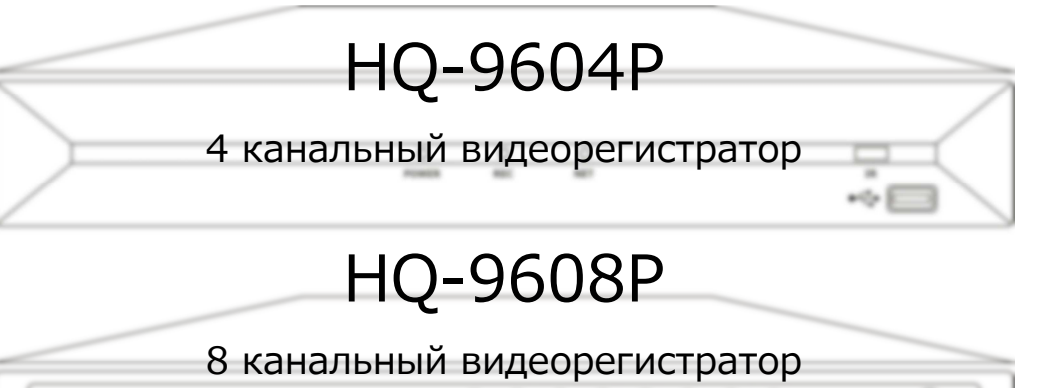

# HQ-9616Pe

16 канальный видеорегистратор

www.spezvision.ru

**ПРЕДУПРЕЖДЕНИЕ.** Для предотвращения опасности возникновения пожара или поражения электрическим током, не допускайте попадания внутрь корпуса устройства инородных тел и влаги.

**ПРИМЕЧАНИЕ.** Данное оборудование было протестировано и признано соответствующим требованиям для цифровых устройств класса «А». Ограничения разработаны для обеспечения надежной защиты против вредного влияния во время эксплуатации оборудования в коммерческой среде. Это оборудование генерирует, использует и может излучать радиочастотную энергию, если оно установлено и используется, не в соответствии с руководством пользователя, то могут появляться помехи в радиосвязи. Эксплуатация данного оборудования в жилом помещении может вызвать помехи, и в этом случае, пользователи должны будут устранять эти помехи самостоятельно.

Для обеспечения постоянного соответствия, используйте только кабели Любые для подключения. изменения или экранированные одобренные поставщиком/производителем, модификации, не могут привести к отказу от гарантийных обязательств.

## ОТКАЗ ОТ ГАРАНТИИ

Поставщик/производитель не несет ответственность перед какой-либо стороной или человеком, за исключением замены или обоснованного техобслуживания изделия, в случаях, включенных, но не ограниченных следующими:

• Любое повреждение или потеря, включенные без ограничений, прямые или косвенные, особые, побочные или типовые, возникающие в результате или в связи с использованием изделия;

• Поломка или любое повреждение, причиненное несоответствующим использованием или небрежной эксплуатацией пользователем;

Несанкционированный разбор, ремонт или изменение изделия пользователем;

• Любая проблема, побочное неудобство, потеря или повреждение, возникающие в системе при совместной работе с устройствами третьей стороны;

• Любые претензии или вопросы по поводу убытков, поданные любым лицом или организацией, являющихся объектом съемки, вследствие нарушения конфиденциальности в результате видеосъемки, включая сохраненные данные, по каким-то причинам, ставшие достоянием общественности или используемые для целей, отличных от наблюдения.

## МЕРЫ ПРЕДОСТОРОЖНОСТИ

• Со всеми работами, связанными с установкой регистратора, обращайтесь к квалифицированным специалистам.

• Не используйте регистратор, если температура, влажность или характеристики источника питания не соответствуют установленной норме (температура от 0°С до +40°С и влажности ниже 85%). Входное напряжение питания для этого электроприбора: +12 V DC (постоянный ток).

• Обращайтесь с жесткими дисками бережно. Можно повредить их, если их перемещать, в то время когда они работают. Не перемещайте их сразу после включения или выключения питания (до 30 сек.). Защищайте жесткие диски от статического электричества. Не ставьте и не держите их в вертикальном положении. Не пользуйтесь электроотверткой при их установке.

- Протирайте корпус устройства только сухой тканью.
- Не перекрывайте вентиляционные отверстия.
- Не используйте прибор рядом с источниками тепла (радиаторы, обогреватели, плиты или другие приборы, излучающие тепло).
- Защитите провод питания от перегибов и прочих механических воздействий.

• Не допускайте попадания внутрь прибора любых посторонних предметов, т.к. это может привести к поломке. При попадании посторонних предметов внутрь корпуса, немедленно выключите питание и свяжитесь с квалифицированным персоналом по техобслуживанию и ремонту.

• Обращайтесь с устройством осторожно. Не трясите его, так как это может привести к его повреждению.

• Не подвергайте устройство воздействию влаги и не используйте его во влажных помещениях. Предпринимайте немедленные действия, если внутрь корпуса попала жидкость. Выключите питание и обратитесь за помощью к квалифицированным специалистам. Влага может привести к поломке, а также к поражению электрическим током.

• Не используйте сильнодействующие или абразивные моющие средства для очистки корпуса устройства.

• Запишите и сохраните настройки устройства. Эти данные помогут при изменении конфигурацию системы или при неожиданных сбоях.

• Распространение, копирование, разборка, обратная сборка, обратное проектирование, а также экспорт в нарушение экспортных законов, касающихся программного обеспечения, поставляемого с этим изделием, строго запрещается.

3

|        | СОДЕРЖАНИЕ                                       |    |
|--------|--------------------------------------------------|----|
| ГЛАВА  | 1. ВВЕДЕНИЕ.                                     | 4  |
| 1.1.   | Технические особенности устройства.              | 5  |
| ГЛАВА  | 2. ОБЩИЙ ВИД УСТРОЙСТВА.                         | 6  |
| ГЛАВА  | 3. УПРАВЛЕНИЕ РЕГИСТРАТОРОМ.                     | 9  |
| 3.1.   | Пульт дистанционного управления.                 | 9  |
| 3.2.   | Управление при помощи мыши.                      | 10 |
| 3.2.1. | Виртуальное меню управления.                     | 10 |
| 3.3.   | Настройка системы.                               | 11 |
| 3.3.1. | Вход пользователя.                               | 11 |
| 3.3.2. | Быстрое меню.                                    | 11 |
| 3.3.3. | Главное меню.                                    | 12 |
| 3.3.4. | Настройки монитора.                              | 12 |
| 3.3.5. | Настройки записи.                                | 15 |
| 3.3.6. | Настройки сети.                                  | 17 |
| 3.3.7. | Поиск записи, воспроизведение и копирование.     | 22 |
| 3.3.8. | Управление устройствами.                         | 26 |
| 3.3.9. | Системные настройки.                             | 31 |
| ГЛАВА  | 4. УПРАВЛЕНИЕ РЕГИСТРАТОРОМ ЧЕРЕЗ ВЕБ-ИНТЕРФЕЙС. | 36 |
| 4.1.   | Настройка удаленного доступа к регистратору.     | 36 |
| 4.1.1. | Настройки уровня сетевой безопасности.           | 36 |
| 4.2.   | Установка элементов управления ActiveX.          | 38 |
| 4.3.   | Интерфейс системы.                               | 40 |
| 4.3.1. | Живой просмотр.                                  | 40 |
| 4.3.2. | Воспроизведение архива.                          | 42 |
| 4.3.3. | Удаленные настройки.                             | 43 |
| 4.3.4. | Локальные настройки.                             | 52 |
| 4.3.5. | Выход из системы.                                | 53 |
| прило  | Эжения.                                          | 53 |
| 1.     | Спецификация.                                    | 53 |
| 2.     | Доступ при помощи мобильных устройств.           | 54 |
| З.     | Доступ при помощи облачного сервера.             | 56 |

# ГЛАВА 1. ВВЕДЕНИЕ.

Новая линейка видеорегистраторов Spezvision с возможностью записи видео в формате 960H (928x576pix).

Регистраторы позволяют построить полноценную систему видеонаблюдения с минимальными затратами и оборудовать место наблюдения, используя минимум пространства.

Просмотреть изображение непосредственно с регистраторов пользователь

может как с помощью интерфейса VGA, так и с композитного выхода. Регистраторы имеют 4, 8+1, 16+1 звуковых входов для подключения микрофонов, что позволит осуществлять аудиоконтроль, за действиями сотрудников, посетителей и третьих лиц, оказавшихся на территории охраняемого объекта.

# 1.1. Технические особенности устройства.

|                          | HQ-9604P                                                            | HQ-9608P                                                  | HQ-9616Pe                         |  |
|--------------------------|---------------------------------------------------------------------|-----------------------------------------------------------|-----------------------------------|--|
| Количество каналов видео | 4                                                                   | 8                                                         | 16                                |  |
| Подключение монитора     | VGA                                                                 | A, HDMI, BNC выхо                                         | оды                               |  |
| Аудио входы, RCA         | 4                                                                   | 8+1                                                       | 16+1                              |  |
| Операционная система     | E                                                                   | Embedded Linux O                                          | S                                 |  |
| Управление и настройка   | USB- мышь, пул                                                      | пьт дистанционно                                          | ого управления                    |  |
| Тревожные входы/выходы   | 4/2                                                                 | 8/4                                                       | 16/8                              |  |
| Резервное копирование    | USB 2.0 yct;                                                        | оойства хранения                                          | а, USB-флэш                       |  |
| Питание                  | DC 12V / 3.5A                                                       | DC 12V / 3.5A                                             | DC 12V/5A                         |  |
| Скорость отображения     | 96                                                                  | 50H 25 к/с на кана                                        | ал                                |  |
| Разрешение               | 928x                                                                | 576, 928x288, 352                                         | x288                              |  |
| Отображение каналов      | 1,4,9,16 каналов одновременно                                       |                                                           |                                   |  |
| Формат сжатия видео      | H.264                                                               |                                                           |                                   |  |
| Разрешение записи        | 928x576, 928x288, 352x288                                           |                                                           |                                   |  |
| Скорость записи          | 100 к/с                                                             | 200 к/с                                                   | 400 к/с                           |  |
| Сетевой интерфейс        | 10/100 Ethernet                                                     |                                                           |                                   |  |
| Протокол                 | TCP/IP / HTTP / PPPoE / DHCP / SMTP / DDNS / NTP /<br>UPnP          |                                                           |                                   |  |
| Мобильные устройства     | iOS, Android OS, BlackBerry                                         |                                                           |                                   |  |
| Поддержка HDD            | 1x2 TB         2x2 TB           SATA HDD 3,5"         SATA HDD 3,5" |                                                           |                                   |  |
| РТZ-управление           | RS-485<br>(Pelco P, Pelco P<br>Pelco D2, Samsu<br>2007, Jabsco-D,   | 21, Pelco P2, Pelco<br>Ing, Panasonic, So<br>Yaan, MJB01) | D, Pelco D1,<br>ny, Philips, ABK- |  |

# глава 2. Общий вид устройств.

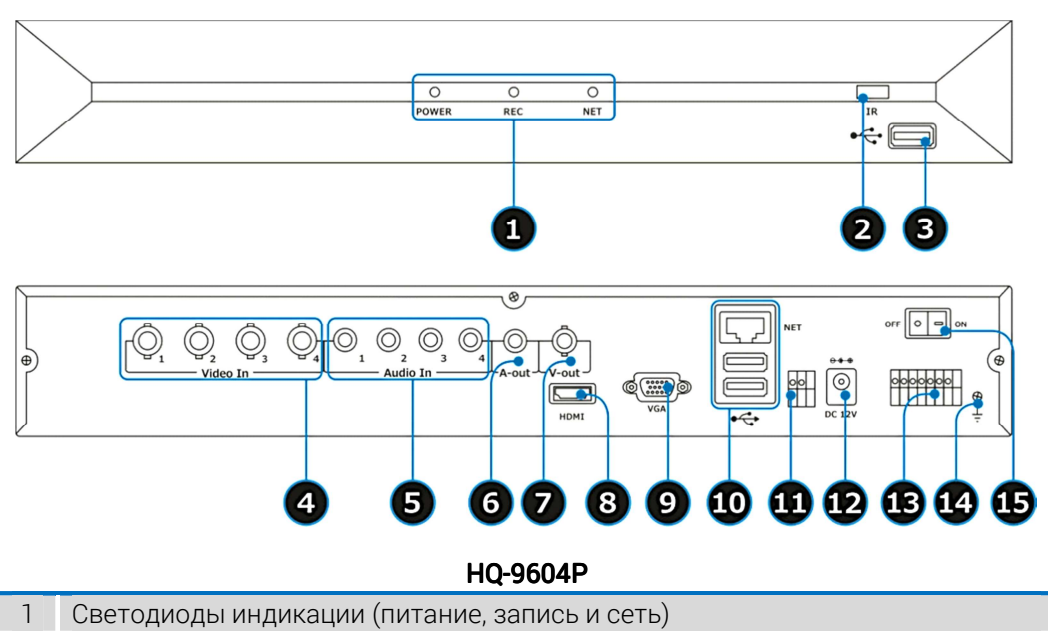

- 2 Дистанционный IR-датчик. Используется для получения сигнала от пульта дистанционного управления
- 3 USB 2.0 разъем для подключения мыши или USB-накопителя
- 4 Входные разъемы BNC для подключения камер
- 5 Входные разъемы RCA для подключения микрофонов
- 6 Выходной аудио разъем RCA
- 7 Разъем BNC для подключения монитора
- 8 Разъем HDMI для подключения монитора (основной монитор)
- 9 Разъем VGA для подключения монитора (основной монитор)
- 10 USB 2.0 разъем для подключения мыши или USB-накопителя/ Разъем RJ 45 для подключения регистратора к сети Ethernet
- 11 Разъем RS-485 для подключения PTZ-камер
- 12 Разъем для подключения к источнику питания постоянного тока (12 В)
- 13 Разъемы тревожных входов/выходов
- 14 Заземление
- 15 Включение/выключение питания (Power On/Off)

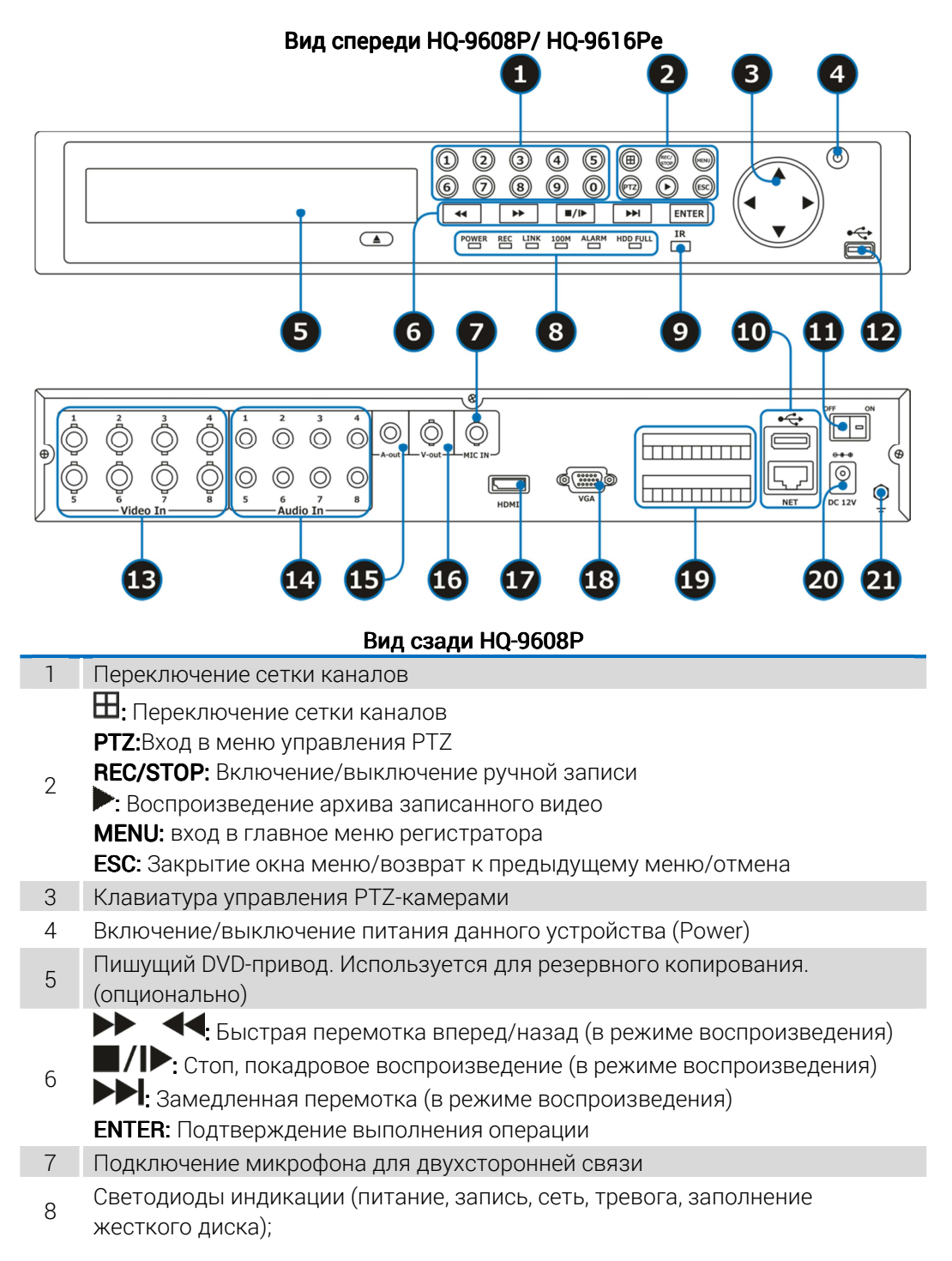

|    | www.spezvision.ru                                                     |
|----|-----------------------------------------------------------------------|
| 0  | Дистанционный IR-датчик. Используется для получения сигнала от пульта |
| 9  | дистанционного управления                                             |
| 10 | USB 2.0 разъем для подключения мыши или USB-накопителя/ Разъем RJ 45  |
| 10 | для подключения регистратора к сети Ethernet                          |
| 11 | Включение/выключение питания (Power On/Off)                           |
| 12 | USB 2.0 разъем для подключения мыши или USB-накопителя                |
| 13 | Входные разъемы BNC для подключения камер                             |
| 14 | Входные разъемы RCA для подключения микрофонов                        |
| 15 | Выходной аудио разъем RCA                                             |
| 16 | Разъем BNC для подключения монитора                                   |
| 17 | Разъем HDMI для подключения монитора (основной монитор)               |
| 18 | Разъем VGA для подключения монитора (основной монитор)                |
| 19 | Разъемы тревожных входов/выходов, RS-485 для подключения PTZ-камер    |
| 20 | Разъем для подключения к источнику питания постоянного тока (12 В)    |
| 21 | Заземление                                                            |
|    | 0 0 0 0 0 0 0                                                         |

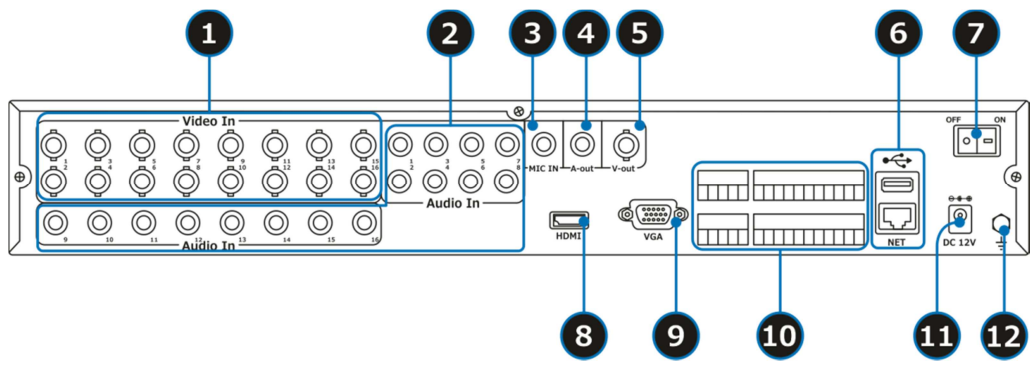

# Вид сзади HQ-9616Pe

| 1  | Входные разъемы BNC для подключения камер                                                                            |
|----|----------------------------------------------------------------------------------------------------|
| 2  | Входные разъемы RCA для подключения микрофонов                                                                       |
| 3  | Подключение микрофона для двухсторонней связи                                                                        |
| 4  | Выходной аудио разъем RCA                                                                                            |
| 5  | Разъем BNC для подключения монитора                                                                                  |
| 6  | USB 2.0 разъем для подключения мыши или USB-накопителя/ Разъем RJ<br>45 для подключения регистратора к сети Ethernet |
| 7  | Включение/выключение питания (Power On/Off)                                                                          |
| 8  | Разъем HDMI для подключения монитора (основной монитор)                                                              |
| 9  | Разъем VGA для подключения монитора (основной монитор)                                                               |
| 10 | Разъемы тревожных входов/выходов, RS-485 для подключения PTZ-камер                                                   |

- 11 Разъем, для подключения питания. Подключите к источнику питания постоянного тока 12 В
- 12 Заземление

# ГЛАВА З. УПРАВЛЕНИЕ РЕГИСТРАТОРОМ.

Существует два способа управления данными регистраторами пультом дистанционного управления и компьютерной мышью.

3.1. Пульт дистанционного управления.

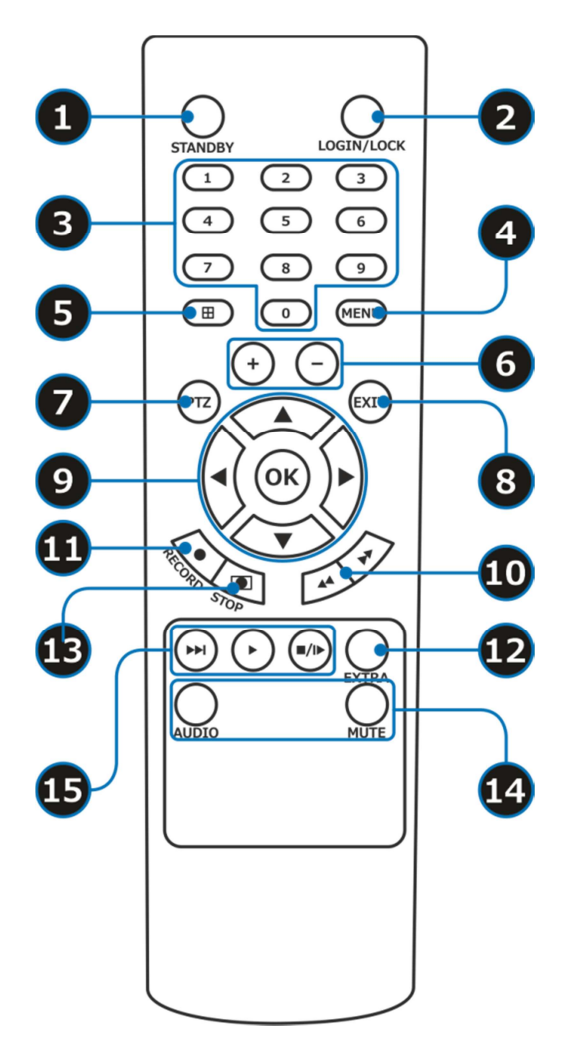

- 1 **STANDBY:** включение/выключение регистратора
- 2 Login/lock: выход пользователя/блокировка

| 3    | Number keys or video channel buttons: переключение каналов 0-9                                                                                                    |
|------|----------------------------------------------------------------------------------------------------|
| 4    | Menu: вход в главное меню регистратора                                                                                                    |
| 5    | Multi-Video: переключение сетки изображения                                                                                                    |
| 6    | Увеличение/уменьшение параметров настройки                                                                                                    |
| 7    | <b>РТZ:</b> настройка РТZ управления                                                                                                    |
| 8    | EXIT: закрытие окна меню/возврат к предыдущему меню/отмена                                                                                                    |
| 9    | Вrowse or Enter:<br>▲ ▼: Перемещение курсора вверх/вниз в интерфейсе меню<br>• Перемещение курсора вправо/влево в интерфейсе меню,<br>ускоренная перемотка вперед/назад в меню воспроизведения (2Х, 4Х, 8Х,<br>16Х, 32Х)<br>• ОК (Enter): Подтверждение выполнения операции |
| 10   | ▶ ◀ ускоренная перемотка вперед/назад (2Х, 4Х, 8Х, 16Х, 32Х)                                                                                                    |
| 11   | Record: включение ручной записи                                                                                                    |
| 12   | Extra: дополнительная кнопка                                                                                                    |
| 13   | Stop record: выключение ручной записи                                                                                                    |
| 14   | MUTE: Включение/выключение звука                                                                                                    |
| 15   | <ul> <li>воспроизведение с нормальной скоростью;</li> <li>замедленное воспроизведение (1/2, 1/4, 1/8, 1/16, 1/32)</li> <li>пауза/покадровое воспроизведение</li> </ul>                                                                                                    |
| 3.2. | Управление при помощи мыши.                                                                                                    |
| • M  | ышь является основным устройством управления регистратором.                                                                                                    |

• Подключите USB-мышь в USB-порт, который находится на передней панели регистратора.

• Кнопки управления:

- быстрое меню: щелкните правой кнопкой мыши для того чтобы войти в меню регистратора/выйти из подменю;

- нажатие левой клавиши мыши позволит вам зайти в подменю;

- использование мыши для изменения настроек.

## 3.2.1. Виртуальная клавиатура управления.

- Описание виртуальной клавиатуры:
  - удаление поставленного символа;
  - переключение между цифрами и буквами;
  - ввод значения;
  - сохранение и выход из виртуальной клавиатуры.

# 3.3. Настройка системы.

- 3.3.1. Вход пользователя.
- ШАГ 1. Включение/выключение питания.

Подключите кабель питания к разъему DC12V, который расположен на задней панели регистратора. Нажмите выключатель питания. Система запустится.

• ШАГ 2. Вход в систему.

Для входа в систему, необходимо ввести заводские логин/пароль (admin/123456), в дальнейшем в настройках регистратора можно сменить учетную запись.

|        | Авторизация |
|--------|-------------|
| Логин  | admin 🗳     |
| Пароль |             |
|        |             |
|        | Ок Выход    |

# 3.3.2. Быстрое меню.

Щелкните правой кнопкой мыши для того чтобы войти в быстрое меню регистратора.

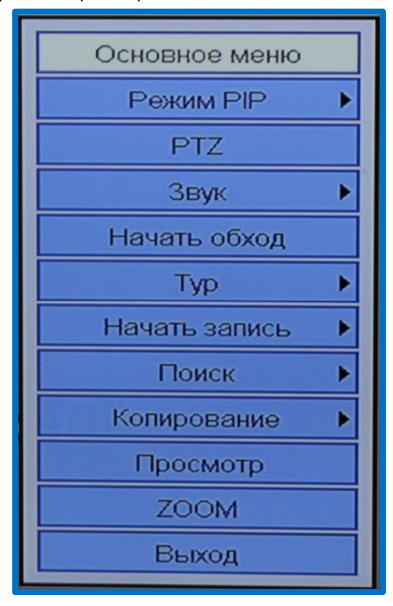

## 3.3.3. Главное меню.

Главное меню состоит из настроек: «Монитор», «Запись», «Сеть», «Устройства», «Система», как показано ниже на рисунке:

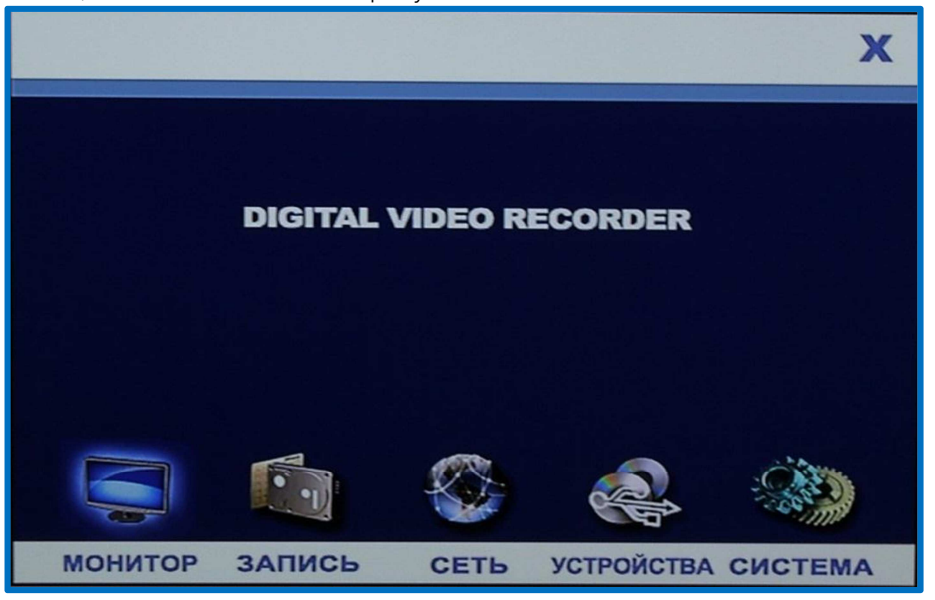

# 3.3.4. Настройки монитора.

• ШАГ 1. Настройки дисплея.

Для входа в меню, необходимо открыть вкладку **«Экран»**, как показано ниже:

| Монитор |                    | Экран            | Дата/Время | Язык      |  |  |  |  |
|---------|--------------------|------------------|------------|-----------|--|--|--|--|
|         |                    |                  |            |           |  |  |  |  |
| Кан     | Имя                | Отображ.         | Место      | Цвет      |  |  |  |  |
| 01      | CH1                | Вкл 🗖            | Вер.Пра 🗖  | Настройки |  |  |  |  |
| 02      | CH2                | Вкл              | Вер.Пра 🗖  | Настройки |  |  |  |  |
| 03      | CH3                | Вкл              | Вер.Пра 🗖  | Настройки |  |  |  |  |
| 04      | CH4                | Вкл 🗖            | Вер.Пра 🗖  | Настройки |  |  |  |  |
|         |                    |                  |            |           |  |  |  |  |
| 1 Lines |                    |                  |            |           |  |  |  |  |
|         |                    | 1 and - Children |            |           |  |  |  |  |
|         |                    |                  |            |           |  |  |  |  |
| Копия   |                    |                  |            |           |  |  |  |  |
| По у    | По умолч. Ок Выход |                  |            |           |  |  |  |  |

СН01-СН08/СН09-СН16: Список каналов

Имя канала: при помощи мыши или ПДУ можно изменить название канала;

Отображение: Включение/выключение отображения канала;

**Место:** Изменение положения имени каналов на дисплее, есть 5 вариантов настройки: левой сверху, слева-снизу, справа-сверху, справа-снизу и без отображения;

Настройка цвета камеры: Для изменения характеристик изображения необходимо войти в настройки;

Можно изменить: Цветность 0-63; Яркость 0-63; Контрастность 0-63; Насыщенность 0-63.

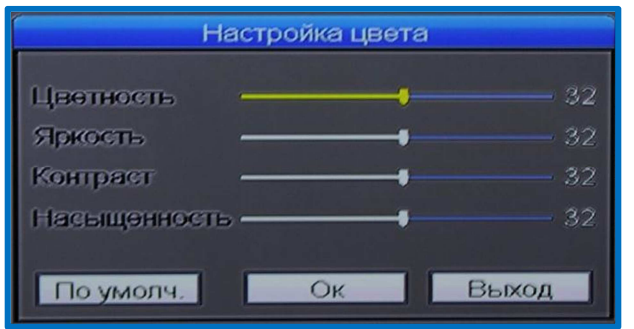

Копия: Копирование настроек на все каналы.

• ШАГ 2. Настройка даты/времени.

Для изменения даты и времени необходимо открыть вкладку **«Дата/время»**, как показано ниже:

| Монитор                                 | Эк                                  | ран    | Дата/Время          | Язык  |
|-----------------------------------------|-------------------------------------|--------|---------------------|-------|
| Часовой пояс<br>Формат времени<br>Время | GMT-12:00<br>MM/DD/YY<br>12/10/2013 |        | 24 Часа<br>12:11:01 |       |
|                                         | Выкл<br>time.windows.               | .com   |                     |       |
| <br>Показать OSD                        | Вкл                                 | Запись | OSD <u>Вкл</u>      |       |
| По умолч.                               |                                     |        | Ок                  | Выход |

**Часовой пояс:** для изменения часового пояса необходимо нажать кнопку []]; **Формат даты и времени:** Для выбора формата даты и времени необходимо нажать кнопку []], можно выбрать год/месяц/день, месяц/день/год, день/месяц/год /; 24-часовой формат и 12-часовой формат;

Время: Установить текущую дату и время системы видеорегистратора; NTP: Включение/выключение синхронизации регистратора с NTP-сервером;

NTP-сервер: Установленный NTP-сервер, по умолчанию (time.windows.com);

Отображение (Показать OSD): Включение/выключение отображения даты и времени в живом просмотре;

Запись OSD: Включение/выключение отображения даты и времени в режиме записи.

• ШАГ З.Настройка языка системы.

Для изменения языка системы необходимо открыть вкладку **«Язык»**, как показано ниже:

| Монитор       | Экран                      | Дата/Время | Язык  |  |  |
|---------------|----------------------------|------------|-------|--|--|
| Язык          | Россия                     |            |       |  |  |
|               | Португальский<br>Испанский |            |       |  |  |
|               | Турции<br>Итальянский      |            |       |  |  |
|               | персидский                 |            |       |  |  |
|               |                            |            |       |  |  |
| 🕦 При изменен | нии языка будет переза     | агрузка    |       |  |  |
| По умолч.     |                            | Ок         | Выход |  |  |

Есть несколько вариантов выбора языка системы: Русский, Китайский, Английский, Португальский и прочие.

ПРИМЕЧАНИЕ. Система перезагрузится после выбора языка системы.

# 3.3.5. Настройки записи.

• ШАГ 1.Запись.

Для входа в настройки записи необходимо открыть вкладку **«Запись»**, как показано ниже:

| Запис                      | Запись Запись Расписание |            |                          |             |         |  |  |  |  |
|----------------------------|--------------------------|------------|--------------------------|-------------|---------|--|--|--|--|
|                            |                          |            |                          |             |         |  |  |  |  |
| Кан                        | Запись                   | Какчество  | Разрешение               | Аудио       | K/C     |  |  |  |  |
| 01                         | Вкл 🗖                    | Отличное   | 960H 🗖                   | Выкл 🗖      | 25      |  |  |  |  |
| 02                         | Вкл 🗖                    | Отличное 🔽 | 960H 🗖                   | Выкл 🗖      | 25      |  |  |  |  |
| 03                         | Вкл 🗖                    | Отличное   | 960H 🗖                   | Выкл 🗖      | 25      |  |  |  |  |
| 04                         | Вкл 🗖                    | Отличное 🗖 | 960H 🗖                   | Выкл 🗖      | 25      |  |  |  |  |
|                            |                          |            | The second second second |             |         |  |  |  |  |
| Seat 12                    |                          |            |                          |             | 1000000 |  |  |  |  |
| 1 martin                   |                          |            | The state of the         | 10-2 Chines |         |  |  |  |  |
|                            |                          |            |                          |             |         |  |  |  |  |
| Копия Размер записи 60 Мин |                          |            |                          |             |         |  |  |  |  |
| По умолч. Ок Выход         |                          |            |                          |             |         |  |  |  |  |

СН01-СН08/СН09-СН16: Список каналов для записи;

Запись: Включение/выключение записи на каналах;

**Качество записи:** Можно выбрать нормальное, хорошее, отличное качество записи;

Разрешение записи: можно выбрать следующие разрешения записи: 960H (928x576), HD1 (928x288), CIF (352x288);

Аудио: Включение/отключение записи звука на каналах;

**Частота кадров:** Можно выставить количество кадров в секунду в стандарте PAL 1-25 кадров, в стандарте NTSC 1-30 кадров;

**Размер записи:** Можно продолжительность записи архива (15, 30, 45, 60 минут); Копия: Копирование настроек на все каналы.

• ШАГ 2. Настройка расписания записи.

Для настройки расписания необходимо открыть вкладку **«Расписание»**, как показано ниже:

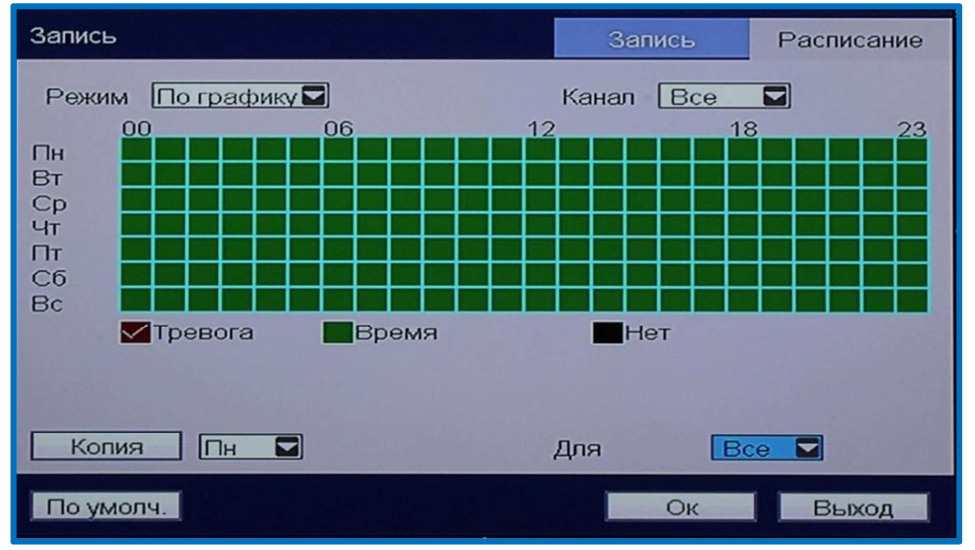

**Канал:** Выбор каналов для записи по расписанию, можно выбрать все каналы, либо определенные.

**Тип записи:** Можно выбрать три типа записи: запись по тревоге, по расписанию, нет записи;

Копия: Копирование настроек на все каналы.

# 3.3.6. Настройки сети.

• ШАГ 1. Сеть.

Для настройки сети необходимо открыть вкладку «Сеть», как показано ниже:

| Сеть                                                 | ип сети                                                 | DDNS                      | Мобил. Тел. | Email |
|------------------------------------------------------|---------------------------------------------------------|---------------------------|-------------|-------|
| Тип<br>• Порт даных<br>Порт НТТР<br>IP<br>Маска сети | Статическ<br>08200<br>00080<br>192.168.00<br>255.255.25 | ай IP<br>06.085<br>55.000 |             | 3G    |
| DNS                                                  | 192.168.00                                              | 02.198                    | Ок          | Выход |

Можно выбрать 3 режима работы сети: Статический IP, DHCP, PPPoE.

• ШАГ 1.1. Статический IP-адрес.

Необходимо вручную задать IP-адрес регистратору, в соответствии с параметрами вашей сети: подсеть, маска сети и шлюз.

Порт данных: по умолчанию - 8200;

**Порт HTTP:** по умолчанию - 80, если изменить порт HTTP, например на 81, то при входе на регистратор через браузер IE, в адресной строке, после введенного IPадреса необходимо указывать выставленный порт HTTP (192.168.6.85:81);

**IP адрес:** Введите IP-адрес в соответствии с подсетью, в какой находится устройство;

**Маска:** Введите маску в соответствии с маской сети, в которой находится устройство;

Шлюз: Введите шлюз в соответствии со шлюзом сети, в которой находится устройство.

• ШАГ 1.2. DHCP.

Выберите тип сети DHCP, как показано ниже:

| Сеть                                                       | Гип сети                                                      | DDNS                       | Мобил. Тел. | Email     |
|------------------------------------------------------------|---------------------------------------------------------------|----------------------------|-------------|-----------|
| Тип<br>Порт даных<br>Порт НТТР<br>IP<br>Маска сети<br>Шлюз | DHCP<br>08200<br>00080<br>192.168.0<br>255.255.2<br>192.168.0 | 01.100<br>55.000<br>01.001 |             | <u>3G</u> |
| DNS<br>По умолч.                                           | 217.001.0                                                     | 00.000                     | Ок          | Выход     |

Порт данных: по умолчанию - 8200;

Порт НТТР: по умолчанию - 80;

**Примечание:** При выборе DHCP и сохранении настроек, регистратор автоматически перезагрузится, и регистратору автоматически будут назначены IP-адрес, маска подсети, шлюз.

• ШАГ 1.3. РРРоЕ.

Выберите тип сети РРРоЕ, как показано ниже:

| Сеть                                                           | Тип сети                              | DDNS | Мобил. Тел. | Email |
|----------------------------------------------------------------|---------------------------------------|------|-------------|-------|
| Тип<br>Порт даных<br>Порт НТТР<br>Логин<br>Пароль<br>Состояние | PPPOE<br>08200<br>00080<br>Connecting | 1    |             |       |
| По умолч.                                                      |                                       |      | Ок          | Выход |

Порт данных: по умолчанию - 8200;

Порт НТТР: по умолчанию - 80;

**РРРоЕ логин и пароль:** Введите логин и пароль предоставленные вашим провайдером услуг интернет, после сохранения настроек регистратор автоматически перезагрузится. После перезагрузки система автоматически установит соединение с сетью по протоколу РРРоЕ, после удачного соединения, IP-адрес автоматически изменится как динамический IP-адрес, полученный по сети WAN.

**DNS:** Введите адрес DNS-сервера, в соответствии с DNS-адресом вашей сети.

• ШАГ 2.Настройка 3G-модема.

Для настройки 3G-модема необходимо открыть вкладку «3G», как показано ниже:

| Модель 3G             |             |
|-----------------------|-------------|
| Пароль                | mts         |
| Номер Телефона<br>APN | *99#        |
| IP                    | 000.000.000 |
|                       | Соединить   |
| and the second second |             |
|                       |             |
|                       | ОК Выход    |

**Модель 3G:** Выберите модель модема из списка (Huawei E171, Huawei E160, Huawei EC1261, Huawei E352);

**Имя Пользователя:** Введите имя пользователя ЗG-модема (предоставляется провайдером);

Пароль: Введите пароль ЗС-модема (предоставляется провайдером);

Номер телефона: Введите номер дозвона (предоставляется провайдером);

**APN:** Введите точку доступа (предоставляется провайдером);

**Соединить:** После ввода всех необходимых параметров, нажмите кнопку соединить, для установки соединения с 3G-модемом;

**IP:** После удачного соединения, в поле появится IP-адрес регистратора.

• ШАГ 3. Настройка DDNS-сервера.

Для настройки DDNS-сервера необходимо открыть вкладку **«DDNS»**, как показано ниже:

| Тип сети                                    | Тип сети            | DDNS         | Мобил. Тел. | Email |
|---------------------------------------------|---------------------|--------------|-------------|-------|
| DDNS<br>Адрес сер<br>Имя<br>Логин<br>Пароль | E-V<br>Bin<br>No-IP | й <u>deo</u> |             |       |
| По умолч                                    |                     |              | Ок          | Выход |

**DDNS:** Включить/выключить DDNS-сервер;

Адрес сервера: Выберите DDNS-сервер из списка: 3322, dyndns, nightowldvr, no-ip; Имя: Введите имя хоста, зарегестрированное на одном из выбранных серверов; Логин (имя пользователя): Введите имя пользователя, зарегестрированное на одном из выбранных серверов;

Пароль: Введите пароль, зарегестрированный на одном из выбранных серверов; E-Video: Облачный сервис, возможность доступа к регистратору через облачный сервис: http://www.dvripc.net. Подробная инструкция по настройке E-Video в приложении 3.

• ШАГ 4. Настройка просмотра с мобильных устройств.

Для настройки просмотра с мобильных устройств необходимо открыть вкладку **«Мобильная сеть»**, как показано ниже:

| Тип сети              | Тип сети | DDNS | Мобил. Тел.    | Email                      |
|-----------------------|----------|------|----------------|----------------------------|
| Порт                  | 1506     | 1    |                |                            |
| Порт                  | [1590    | 1    |                |                            |
| Поток                 | 64Kb     | ps   |                |                            |
|                       | 32Kb     | ps   |                |                            |
|                       | 64Kb     | ps   |                |                            |
|                       | 96Kb     | ps   |                |                            |
|                       | 128K     | bps  |                | B. W. S. C. S. S. S. S.    |
| and the second second | 256K     | bps  |                | 3.2 M                      |
| Section and the       | 512K     | bps  | A CARACTER AND |                            |
|                       |          |      |                | A CARL CONTRACTOR          |
|                       |          |      |                | And I will                 |
|                       |          |      |                | a second and the           |
| and the second second |          |      |                | and the state of the state |
| По умолч              |          |      | Ок             | Выход                      |

Порт (мобильный порт): по умолчанию - 15961;

Поток: в зависимости от скорости вашего подключения, можно выбрать битрейт передачи данных.

• ШАГ 5. Настройка почты.

Для настройки уведомлений на почту необходимо открыть вкладку **«E-mail»**, как показано ниже:

| Тип сети   | Тип сети  | DDNS | Мобил. Тел. | Email              |
|------------|-----------|------|-------------|--------------------|
| 1.28.22.23 |           |      |             |                    |
| Email      | Br        | ກ    |             | C. S. C. Strategy  |
| SSL        | BE        | ыкл  |             |                    |
| Порт SMT   | P 00      | 000  |             |                    |
| Сервер Sł  | MTP       |      |             |                    |
| Адрес Em   | ail       |      |             |                    |
| Пароль от  | правителя |      |             |                    |
| Получател  | ь1        |      |             |                    |
| Получател  | ь2        |      |             | Contraction of the |
| Интервал   | 31        | мин  |             |                    |
|            |           |      |             |                    |
| По умолч   |           |      | Ок          | Выход              |

Почта: Включение/выключение отправки уведомлений на почту;

SSL: Включить/выключить отправку писем с шифрованием;

**SMTP-порт:** Введите SMTP-порт, в соответствии с портом используемого почтового клиента;

**SMTP-сервер:** Введите SMTP-сервер, в соответствии с сервером используемого почтового клиента;

**Адрес E-Mail:** Введите адрес почты отправителя, в соответствии с заданными выше параметрами;

Пароль отправителя: Введите пароль почты отправителя;

Получатель: Введите почту получателя;

**Интервал:** Введите временной интервал, по истечении которого будут отправляться сообщения (3, 5, 10 минут).

3.3.7. Поиск записи, воспроизведение и копирование.

• ШАГ 1. Поиск и воспроизведение записи.

Для поиска архива необходимо выбрать вкладку **«Поиск»** в быстром меню и там выбрать **«Поиск событий»** или **«Поиск файлов»**, например, как показано ниже:

| Поиск по события       | M                                                            |
|------------------------|--------------------------------------------------------------|
| Начало<br>Конец<br>Тип | 2013-12-10 00:00:00<br>2013-12-10 23:59:59<br>Все Г<br>Канал |
|                        | Поиск Выход                                                  |

Установите условия поиска файлов: дата, начальное время поиска, конечное время поиска, тип события (все, тревога, потеря видео, детекция движения) и нажмите **«Поиск»**:

| Поиск по событию    |                         |        |                           |  |  |  |
|---------------------|-------------------------|--------|---------------------------|--|--|--|
| Начало Пред.        | Начало Пред. След Конец |        |                           |  |  |  |
| Время               | Событие                 | Запись | Пользователь              |  |  |  |
| 2013-12-12 12:16:58 | Кан01 Детектор движения | Да     |                           |  |  |  |
| 2013-12-12 12:18:05 | Кан01 Детектор движения | Да     |                           |  |  |  |
| 2013-12-12 12:18:18 | Кан01 Ю из              | Нет    |                           |  |  |  |
| 2013-12-12 12:19:19 | Кан01 Ю из              | Нет    |                           |  |  |  |
| 2013-12-12 12:19:19 | 01Кан Нет видео         | Нет    |                           |  |  |  |
| 2013-12-12 12:19:23 | 03Кан Нет видео         | Нет    |                           |  |  |  |
| 2013-12-12 12:19:28 | 02Кан Нет видео         | Нет    | chart Course and a second |  |  |  |
| 2013-12-12 12:19:32 | 04Кан Нет видео         | Нет    |                           |  |  |  |
| 2013-12-12 12:19:35 | 02Кан Нет видео         | Нет    |                           |  |  |  |
| 2013-12-12 12:25:04 | Кан01 Ю из              | Нет    |                           |  |  |  |
|                     |                         |        |                           |  |  |  |
|                     |                         |        |                           |  |  |  |
|                     |                         |        |                           |  |  |  |
|                     |                         |        | Выход                     |  |  |  |

Выберите необходимый файл для воспроизведения.

• ШАГ 2. Копирование.

Для резервного копирования архива необходимо выбрать вкладку «Копирование» в быстром меню, далее выбираем «По событию» или «По времени», например, как показано ниже:

| Поиск файлов                                                                             |                                                     |                                      |             |
|------------------------------------------------------------------------------------------|-----------------------------------------------------|--------------------------------------|-------------|
| ■ 2113 ■ 121 S 1 2 3 4 1 2 3 4 5 8 9 10 11 126 15 16 1 7 18 196 22 23 24 25 266 29 30 31 | ■ В Тип<br>5 6 Начало<br>1314 Конец<br>2021<br>2728 | Все<br>00:00:00<br>23:59:59<br>Канал |             |
| Устройство                                                                               | Нет Usb Диска                                       |                                      |             |
| Общий размер                                                                             | 0MB                                                 |                                      | and a state |
|                                                                                          |                                                     |                                      | Self-       |
|                                                                                          |                                                     | ALL ALL ALL                          | and a mark  |
|                                                                                          |                                                     | Поиск                                | Выход       |

Установите условия поиска файлов: дата поиска, начальное и конечное время поиска, тип события (все, тревога, расписание) и нажмите **«Поиск»**:

| к | Копирование |                   |        |            |                              |  |  |
|---|-------------|-------------------|--------|------------|------------------------------|--|--|
|   | Пе          | рв Пред.          | След   | Послед Все | Инверт.                      |  |  |
|   | Кан         | ал Время          | Размер | Тип        | Выбрать                      |  |  |
|   | 2           | 01:41:12-02:09:10 | 11.4M  | Расписание |                              |  |  |
|   | 3           | 01:41:12-02:08:58 | 11.3M  | Расписание |                              |  |  |
|   | 4           | 01:41:14-02:08:52 | 11.2M  | Расписание |                              |  |  |
|   | 1           | 01:41:25-02:09:08 | 111.2M | Расписание |                              |  |  |
|   | 1           | 02:09:14-02:39:36 | 36.8M  | Расписание |                              |  |  |
|   | 2           | 02:09:14-02:39:35 | 12.4M  | Расписание |                              |  |  |
|   |             |                   |        |            | and the second second second |  |  |
|   |             |                   |        |            |                              |  |  |
|   |             |                   |        | Копир      | Выход                        |  |  |

Отметьте галочками необходимые файлы для копирования, нажмите кнопку **«Копирование»**:

| Время колирования                                                                                                    |
|----------------------------------------------------------------------------------------------------|
| Начало 00:00:00<br>\$ 1 2 3 4 5 6<br>Конец 23:59:59<br>В Тревога<br>15<br>Процесс 36%5<br>29<br>Копирование, не вынимайте Usb диск<br>Всего 80 файлов, для копиро<br>Устр<br>Обц |
| Размер файла 7.42GB Вычислить                                                                                                    |
| Копир. Выход                                                                                                    |

# ПРИМЕЧАНИЕ:

1) Если на запоминающем устройстве недостаточно места, система сообщит об этом.

2) После завершения копирования, можете извлечь USB-накопитель из регистратора.

• ШАГ 3. Просмотр архива.

Для воспроизведения архива необходимо открыть вкладку **«Просмотр»** в быстром меню, как показано ниже:

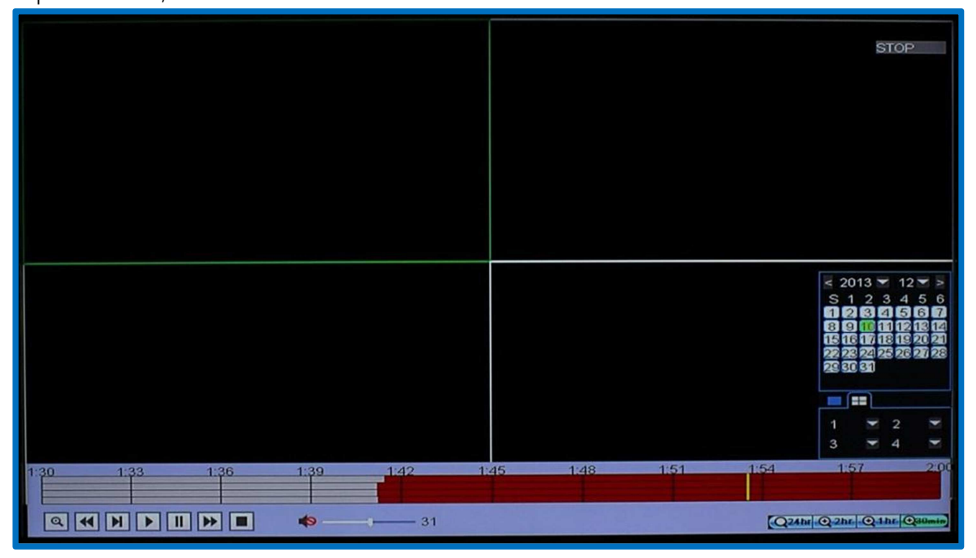

## ПРИМЕЧАНИЕ:

В календаре выделенные зеленым цветом дни месяца, означают, что в эти дни велась запись; для воспроизведения, выберите необходимую дату для воспроизведения.

Нажмите кнопку «Воспроизведение», предварительно выбрав необходимые каналы и время для воспроизведения.

# 3.3.8. Управление устройствами.

Для входа в настройки устройств необходимо открыть вкладку **«Устройства»**, как показано ниже:

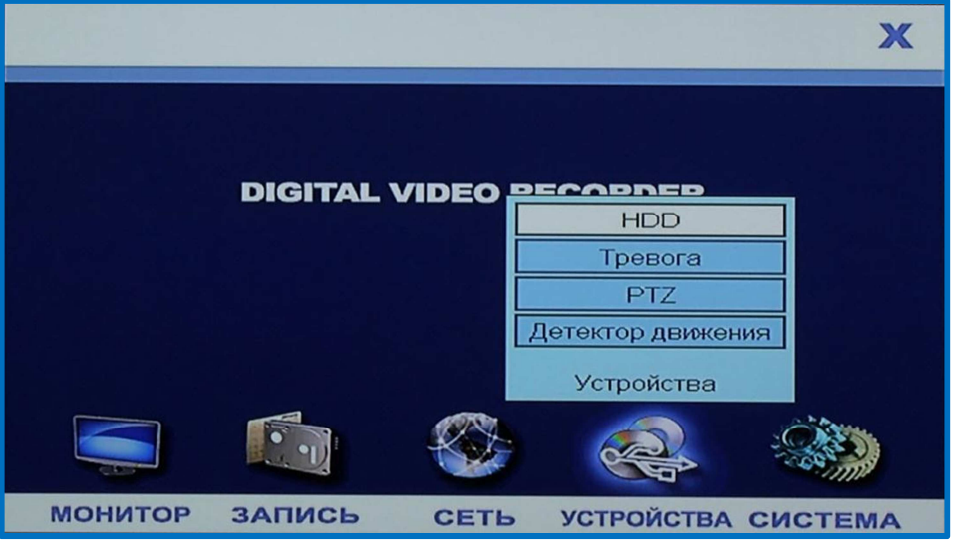

Данный раздел включает в себя следующие пункты настройки: HDD, тревога, PTZ, детектор движения.

• ШАГ 1. Настройка жесткого диска.

Для входа в настройки жесткого диска необходимо открыть вкладку **«HDD»**, как показано ниже:

| Устройст                                | B HDD   | Тревога       | PTZ       | Детек. движ.                                                                                                    |  |
|-----------------------------------------|---------|---------------|-----------|----------------------------------------------------------------------------------------------------|--|
| No                                      | Статус  | Всего/Осталос | сь Остало | сь Формат                                                                                                    |  |
| 1                                       | ОК      | 476G/469G     | 1654ac    |                                                                                                    |  |
| 2                                       | Het HDD | 0/0           | ОЧас      |                                                                                                    |  |
| 3                                       | Het HDD | 0/0           | 04ac      | ALCONT LODIE                                                                                                    |  |
| 4                                       | Het HDD | 0/0           | 04ac      |                                                                                                    |  |
| 5                                       | Het HDD | 0/0           | 04ac      |                                                                                                    |  |
| 6                                       | Het HDD | 0/0           | 04ac      | The state of the state of the s |  |
| 7                                       | Het HDD | 0/0           | ОЧас      |                                                                                                    |  |
| 8                                       | Het HDD | 0/0           | 04ac      |                                                                                                    |  |
| Перезапись Вкл<br>Формат HDD Формат USB |         |               |           |                                                                                                    |  |
| По умолч. Ок Выход                      |         |               |           |                                                                                                    |  |

Статус: Статус жесткого диска, в каком он состоянии находится в данный момент (готов к работе, не отформатированный, нет жесткого диска). Если жесткий диск

не подключен к регистратору, либо не отформатирован, то на дисплее в живом просмотре будет отображаться буква [H];

**Всего/осталось:** Отображается общий объем используемого жесткого диска и сколько свободного места осталось;

Оставшееся время: Отображает оставшееся время записи;

Метка: Метка для форматирования жесткого диска;

Перезапись: Включение/выключение циклической записи на жесткий диск;

Формат HDD: Форматирование отмеченных жёстких дисков;

**Формат USB:** Форматирование подключенного USB-накопителя;

**Примечание:** При форматировании жесткого диска и USB-накопителей, все данные будут стерты, поэтому, перед форматированием сделайте резервные копии необходимых файлов на персональный компьютер.

• ШАГ 2. Настройка тревожных входов/выходов.

Для входа в настройку тревожных входов/выходов, необходимо открыть вкладку **«Тревога»**, как показано ниже:

| Устройств                  | HDD             | Тревога         | PTZ          | Детек. движ.     |
|----------------------------|-----------------|-----------------|--------------|------------------|
|                            |                 |                 |              |                  |
| Кан01~Кан04                | CH1             | CH2             | CH3          | CH4              |
| ИО Тревога                 | HO              | HO              | HO I         | HO M             |
| Ошибка HDD<br>Потеря видео | Вкл 🛛<br>Выкл 💟 | Ha HD           | D мало места | Βιση             |
| Тр.Выход<br>Таймер         | 10с 🛛<br>1Мин 💟 | Зумме<br>Предза | р<br>апись   | Выкл 💟<br>Выкл 💟 |
| По умолч.                  |                 |                 | Ок           | Выход            |

СН01-СН08/СН09-СН16: Каналы на которых настраивается тревога;

I/O Тревога: выбор типа срабатывания тревоги;

NO: Нормально разомкнутый контакт;

NC: Нормально замкнутый контакт;

**Ошибка HDD:** Включение/отключение срабатывания тревоги жесткого диска, если жесткий диск не отформатирован, отсутствует, переполнен, на дисплей будет отображаться тревога [**H**];

**На HDD мало места:** Включение/отключение срабатывания тревоги, если на жестком диске остается меньше 10 Гб свободного пространства, то срабатывает зуммер, сигнализирующий об этом;

Потеря видео: Включение/отключение срабатывания тревоги потери видео, если

камера перестанет работать по каким-либо причинам, сработает зуммер;

**Тр. выход:** продолжительность записи при срабатывании тревожных датчиков, подключаемых к тревожным входам/выходам (выкл., 10 сек., 20 сек., 40 сек., 60 сек.)

**Зуммер:** включение/выключение звукового оповещения при срабатывании тревоги;

**Таймер:** продолжительность записи при срабатывании детекции движения (30 сек., 1 мин., 2 мин., 5 мин.);

**Предзапись:** включение/выключение предварительной записи, при срабатывании детекции движения.

• ШАГ 3. Настройки РТZ.

Для входа в настройки РТZ-устройств необходимо открыть вкладку **«РТZ»**, как показано ниже:

| Устройств   | HDD | )              | Тр | евога        |   | PTZ     |     | Детек. движ | К. |
|-------------|-----|----------------|----|--------------|---|---------|-----|-------------|----|
|             |     |                |    |              |   |         |     |             |    |
| Кан01~Кан04 |     | CH1            |    | CH2          |   | CH3     |     | CH4         |    |
| Протокол    |     | Pelco-E        |    | Pelco-D      | I | Pelco-D |     | Pelco-D     |    |
| Скорость    |     | 2400           |    | 9600         | I | 9600    | •   | 9600        |    |
| Длина       |     | 6              |    | 8            | I | 8       | -   | 8           |    |
| Стоп бит    |     | 1              |    | 1            | I | 1       | -   | 1           |    |
| Четность    |     | Метка          |    | Нет          | I | Нет     | -   | Нет         |    |
| Круиз       |     | Вкл            |    | Выкл         | ( | Выкл    | -   | Выкл        |    |
| Адрес       |     | 001            |    | 002          |   | 003     |     | 004         |    |
|             |     |                |    |              |   |         |     |             |    |
|             |     |                |    |              |   |         |     |             |    |
|             |     | and the second |    | Wine & Court |   |         | 2.1 | 12000       |    |
| По умолч.   |     |                |    |              |   | Ок      |     | Выход       |    |

СН01-СН04/СН08-СН16: Каналы настройки РТZ;

Протокол: Выберите протокол соответствующий марке подключаемой камеры (Pelco P, Pelco P1, Pelco P2, Pelco D, Pelco D1, Pelco D2, Samsung, Panasonic, Sony, Philips, ABK-2007, Jabsco-D, Yaan, MJB01);

**Скорость:** Выберите скорость обмена данными, соответствующую подключаемой камере;

Длина: Выбор 4 значений: 5, 6, 7, 8;

Стоп бит: Выбор 2 значений: 1, 2;

Четность: Выбор 5 значений: нет, нечетное, четное, метка, пробел;

**Круиз:** Включение/выключение функции автоматического запуска патрулирования по ранее заданным точкам;

**Адрес:** Выберите адрес камеры, соответствующий адресу, указанному в подключаемом устройстве;

Для входа в меню управления PTZ, войдя в быстрое меню нужно открыть вкладку **«PTZ»**.

| PTŻ                                                   | TYP                                                  |
|-------------------------------------------------------|------------------------------------------------------|
| 1 Плавно — т 31 Быстро                                |                                                      |
| <ul> <li>ZOOM</li> <li>Focus</li> <li>IRIS</li> </ul> | Текущая точка<br>Время<br>Снимок Установить Очистить |
| Тур Выход                                             | Сохранить Выход                                      |

Кнопки управления РТZ приведены в таблице:

|                  | Функции                                          |
|------------------|--------------------------------------------------|
| Пульт управления | Виртуальный ПУ камерой посредством стрелок       |
| Зум              | Увеличение/уменьшение изображения                |
| Фокус            | Настройка фокуса                                 |
| Диафрагма        | Открытие/закрытие диафрагмы                      |
| Скорость         | Скорость вращения камеры                         |
| Канал            | Выбор канала камеры                              |
| Снимок           | Перемещение камеры к заданной точке              |
| Установить       | Сохранение заданных точек                        |
| Удаление         | Удалить все сохраненные ранее точки              |
| Текущая точка    | Точка, с которой камера начнет патрулирование    |
| Время            | Время задержки в каждой точке при патрулировании |
| Сохранить        | Сохранение заданных настроек                     |

Функцию автоматического тура (круиза), по ранее заданным и сохраненным точкам, можно запустить и остановить из быстрого меню регистратора, для этого необходимо открыть вкладку **«Тур»**, как показано ниже:

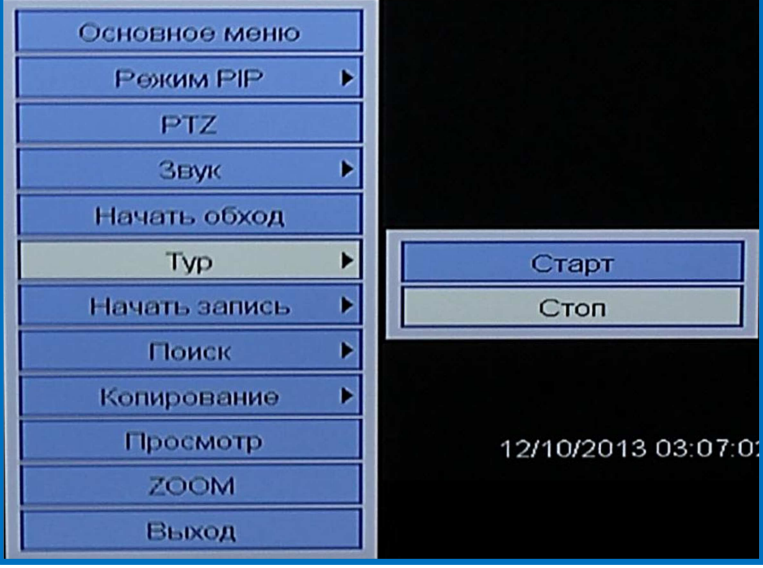

• ШАГ 4. Настройка детекции движения.

Для входа в настройки детекции движения необходимо открыть вкладку **«Детектор движения»**, как показано ниже:

| Устройств HD     | D Ti                 | ревога                |       | PTZ        | Детек. движ.    |
|------------------|----------------------|-----------------------|-------|------------|-----------------|
|                  |                      |                       |       |            |                 |
| Кан01~Кан04 🔽    | CH1                  | CH2                   |       | CH3        | CH4             |
| Канал            | Выкл 🗖               | Выкл                  |       | Выкл 🗖     | Выкл 🗖          |
| Чувствительность | Средняя 🗖            | Средняя               |       | Средняя 🗖  | Средняя 🗖       |
| Зона             | Настроить            | Настрои               | ть    | Настроить  | Настроить       |
|                  |                      |                       |       |            |                 |
|                  |                      |                       |       |            | State State     |
|                  |                      |                       |       |            |                 |
|                  |                      |                       |       |            |                 |
|                  |                      |                       |       |            |                 |
|                  |                      |                       |       |            |                 |
|                  | a da llor de la como | and the second second | and a | and in the | A REAL PROPERTY |
| По умолч.        |                      |                       |       | Ок         | Выход           |

СН01-СН04/СН08-СН16: Каналы настройки детекции;

Канал: Включение/выключение срабатывания детекции движения;

**Чувствительность:** Чувствительность срабатывания детекции движения (максимальная, высокая, средняя, низкая);

**Зона:** Для каждого канала можно настроить свою зону детекции, для установки зоны, необходимо открыть вкладку «Настроить», как показано ниже:

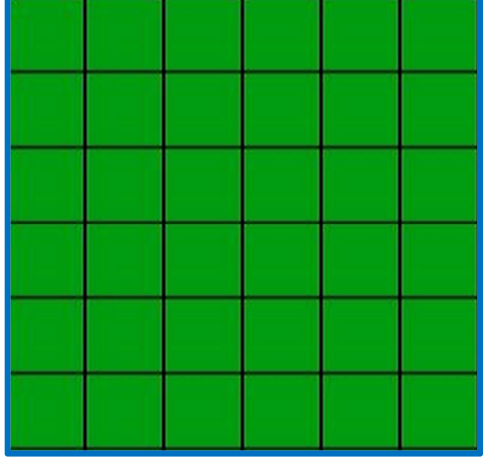

Выделите необходимую зону, в которой будет срабатывать датчик детекции движения.

3.3.9. Системные настройки.

Для изменения системных настроек необходимо открыть вкладку **«Система»**, как показано ниже:

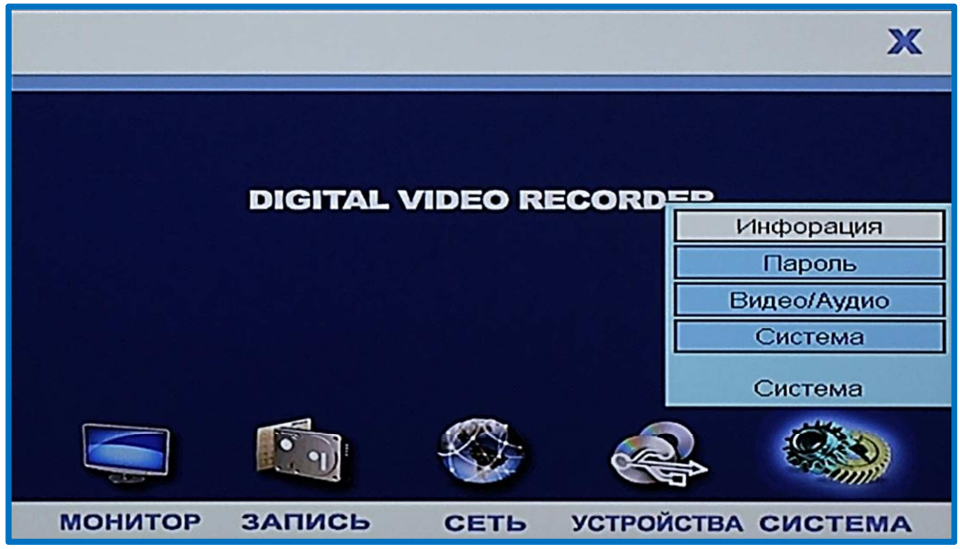

Данный раздел включает в себя следующие пункты настройки: Информация, пароль, видео/аудио, система.

• ШАГ 1.Информация о системе.

Для просмотра информации о системе необходимо открыть вкладку **«Информация»**, как показано ниже:

| Система Информация | Пароль          | Видео/Аудио | Система |
|--------------------|-----------------|-------------|---------|
|                    |                 |             |         |
| ID устройства      | DMS8A04         |             |         |
| Версия прошивки    | T130827         |             |         |
| МАС адрес          | 00-18-A9-48-2C- | 2B          |         |
| Экспо              | рт              | Импорт      | ]       |
| Журна              | มา              |             |         |
|                    |                 | Ок          | Выход   |

**Экспорт:** Можно скопировать настройки данного регистратора на подключенный к регистратору USB-носитель;

Импорт: Можно скопировать настройки с USB-носителя на данный регистратор;

**Журнал:** Журнал событий отсортирован по типу произошедших тревожных событий за определенный промежуток времени. Для поиска нужных событий необходимо открыть вкладку **«Журнал»**, как показано ниже:

| Журнал                 |                                 |       |       |
|------------------------|---------------------------------|-------|-------|
| Тип<br>Начало<br>Конец | Bce<br>2013-12-10<br>2013-12-10 |       | *     |
|                        |                                 | Поиск | Выход |

**Поиск по журналу событий:** Выберите тип события, которое необходимо просмотреть, введите начальную и конечную даты событий. Для поиска необходимо нажать кнопку «Поиск», как показано ниже:

| Журнал              |                       |          |              |
|---------------------|-----------------------|----------|--------------|
| Начало Пред.        | След Конец            |          |              |
| Время               | Событие               | Запись   | Пользователь |
| 2013-12-10 01:41:24 | Форматирование HDD 1  | Нет      | admin        |
| 2013-12-10 01:50:53 | Кан01 Просмотр на DVR | Нет      | admin        |
| 2013-12-10 01:50:53 | Кан02 Просмотр на DVR | Нет      | admin        |
| 2013-12-10 01:50:53 | Кан03 Просмотр на DVR | Нет      | admin        |
| 2013-12-10 01:50:53 | Кан04 Просмотр на DVR | Нет      | admin        |
| 2013-12-10 02:00:57 | Выход пользователя    | Нет      | admin        |
| 2013-12-10 02:02:46 | Вход пользователя     | Нет      | admin        |
| 2013-12-10 02:04:44 | Сохранить             | Нет      | admin        |
| 2013-12-10 02:36:41 | Кан03 Просмотр на DVR | Нет      | admin        |
| 2013-12-10 02:40:10 | Кан02 Просмотр на DVR | Нет      | admin        |
|                     |                       |          |              |
|                     |                       |          |              |
|                     |                       |          |              |
|                     |                       | Тросмотр | Выход        |
|                     |                       |          |              |

Нажмите кнопку **«Просмотр»**, для копирования журнала событий на USBноситель.

• ШАГ 2.Учетные записи.

Для изменения учетной записи необходимо открыть вкладку **«Пароль»**, как показано ниже:

| Система                 | Ино          | формация        | Пароль              |     | Видео/ | Аудио | Система     |
|-------------------------|--------------|-----------------|---------------------|-----|--------|-------|-------------|
| ID оборуде<br>Пользоват | ован<br>гели | ия 0000<br>Выкл | 000000<br>1 🔽 (user | 1~1 | user4) |       |             |
| admin                   |              | 123456          | Повторить           | 1   | 23456  |       |             |
| user1                   |              | 123456          | Повторить           | 1   | 23456  | Пр    | ава доступа |
| user2                   |              | 123456          | Повторить           | 1:  | 23456  | Пр    | ава доступа |
| user3                   |              | 123456          | Повторить           | 1   | 23456  | Пр    | ава доступа |
| user4                   | -            | 123456          | Повторить           | 1:  | 23456  | Пр    | ава доступа |
|                         |              |                 |                     |     |        |       |             |
|                         |              |                 |                     |     |        | Sec.  |             |
| По умолч                |              |                 |                     |     |        | Ок    | Выход       |

**ID оборудования:** Номер регистратора;

**Пользователи:** Включение/отключение списка пользователей user1-user4, при входе в систему;

**admin:** Пользователь администратор, все права управления и доступа к регистратору открыты;

**user1-user4:** Обычные пользователи с ограниченными правами доступа и управления регистратором, ограничение прав устанавливает администратор. Для настройки прав доступа, необходимо открыть вкладку «Права доступа».

• ШАГ З.Настройки Видео/аудио.

Для изменения настроек Видео/аудио, необходимо открыть вкладку **«Видео/аудио»**, как показано ниже:

| Система   | Информ    | ация | Пароль | -  | Видео/Аудио     | Система |
|-----------|-----------|------|--------|----|-----------------|---------|
| Формат ви | идео      | PAL  |        |    |                 |         |
| Время об: | хода      | 005  |        |    |                 | Сек     |
| Разрешен  | ие VGA    | 1920 | x1080  |    |                 |         |
| Застав    | вка       | 30 M | инут   |    |                 |         |
| Прозрачно | ость окон |      |        |    |                 | 99%     |
|           |           |      |        |    |                 |         |
|           |           |      |        |    |                 |         |
|           | -         | -    |        |    |                 | -       |
|           |           | ЗВУК |        | Pe | гулировка полей | 1       |
| По умолч  |           |      |        |    | Ок              | Выход   |

Формат видео: Переключение стандартов изображения - PAL/NTSC;

Время обхода: Время переключение каналов;

**Разрешение VGA:** Можно выбрать следующие разрешения: 800×600, 1024×768, 1280×1024, 1920×1080, 1440×900;

Заставка: Время выхода пользователя из системы (при бездействии пользователя);

Прозрачность окон: настройка прозрачности окон в меню;

Аудио: Для настройки звука необходимо открыть вкладку [Звук];

**Примечание:** После сохранения настроек, регистратор автоматически перезагрузится.

Звук: регулятор громкости звука;

Регулировка полей: Регулировка полей экрана;

• ШАГ 4.Обслуживание системы.

Для входа в обслуживание системы, необходимо открыть вкладку «Система», как показано ниже:

| Система   | Информация                            | Пароль      | Видео/Аудио    | Система |
|-----------|---------------------------------------|-------------|----------------|---------|
| Автопере  | загрузка [                            |             |                |         |
| / Bronopo | i i i i i i i i i i i i i i i i i i i |             |                |         |
|           |                                       |             |                |         |
|           |                                       |             |                |         |
|           | Обновле                               | ние З       | аводские настр | 1       |
|           | Перезагр                              | узка        | Выключение     | 1       |
|           |                                       |             |                |         |
|           |                                       |             |                |         |
|           |                                       | and and the |                |         |
| По умолч  | 4.                                    |             | Ок             | Выход   |

Автоперезагрузка: Включение/отключение автоматической перезагрузки

регистратора;

Обновление: Обновление прошивки регистратора;

Заводские настройки: Сброс регистратора до заводских настроек;

Перезагрузка: Перезагрузка регистратора;

Выключение: Безопасное завершение работы регистратора.

Примечание: При обновлении прошивки не выключайте питание регистратора.

# ГЛАВА 4.: УПРАВЛЕНИЕ РЕГИСТРАТОРОМ ЧЕРЕЗ ВЕБ-ИНТЕРФЕЙС.

4.1. Настройка удаленного доступа к регистратору.

4.1.1. Настройки уровня сетевой безопасности.

**ВНИМАНИЕ!** Для корректной работы регистратора через браузер, используйте операционную систему Windows 7 (32, 64 бита), Internet Explorer 8, 9, 10 версии.

Для доступа к регистратору через браузер необходимо:

- ШАГ 1.Откройте браузер Internet Explorer, откройте вкладку **«Свойства браузера (обозревателя)»**;
- ШАГ 2. Откройте вкладку «Безопасность», в открывшемся диалоговом окне;

| Содержание                                                      | Подключения                                                                                                    | Программы                                                       | Дополнительно   |
|-----------------------------------------------------------------|----------------------------------------------------------------------------------------------------|-----------------------------------------------------------------|-----------------|
| Общие                                                           | Безопасност                                                                                                    | ь Конс                                                          | иденциальность  |
| ыберите зону                                                    | для настройки ee пара                                                                                                    | метров безопаснос                                               | ги              |
| 0                                                               | 🎕 🗸                                                                                                    |                                                                 |                 |
| Интернет                                                        | Местная Надех<br>интрасеть сай                                                                                                    | кные Опасные<br>гы сайты                                        |                 |
| Интер                                                           | нет                                                                                                    | Í                                                               | Сайты           |
| Уровень <u>б</u> езог<br>Осо<br>- С<br>- <i>Г</i><br>- <i>Г</i> | пасности для этой зон<br>бый<br>хобые параметры.<br>4тобы изменить их, щи<br>Для возврата к рекоме<br>о умолчанико <sup>*</sup> . | ы<br>елкните "Другой".<br>ндованному уровни                     | ) щелкните      |
|                                                                 |                                                                                                    |                                                                 | 100000          |
| 🔲 Включить<br>Internet E                                        | » <u>з</u> ащищенный режим (<br>xplorer)                                                                                          | потребуется переза                                              | апуск           |
| 🔲 Включить<br>Internet E                                        | защищенный режим (<br>xplorer)                                                                                                    | потребуется переза<br>г <u>г</u> ой По ум                       | олчани <u>ю</u> |
| Включить<br>Internet E<br>Выбра                                 | » защищенный режим (<br>xplorer)<br>Фру<br>ть уровень безопасно                                                                   | потребуется переза<br>г <u>г</u> ой По ум<br>сти по умолчанию д | олчанию         |

• ШАГ 3. Выберите зону для настройки «Надежные узлы», откройте вкладку **«Сайты»**, в открывшемся диалоговом окне добавьте IP-адрес регистратора в доверенные сайты, затем закрыть;

| Вы можете добавлять в эту зон<br>из нее. Заданные для зоны пар<br>использоваться для всех ее са | ну веб-сайты и удалять их<br>наметры безопасности будут<br>йтов. |
|-------------------------------------------------------------------------------------------------|------------------------------------------------------------------|
| цоб <u>а</u> вить в зону следующий узел:                                                        |                                                                  |
| http://195.98.78.203/                                                                           | До <u>б</u> авить                                                |
| <u>е</u> б-сайты:<br>http://31.210.213.37<br>https://*.vtorrents.ru                             | ⊻далить                                                          |
| П Для в <u>с</u> ех сайтов этой зоны требуето                                                   | ся проверка серверов (https:                                     |
|                                                                                                 | Закрыть                                                          |

• ШАГ 4. Откройте вкладку **«Другой»** для настройки элементов ActiveX. В открывшемся диалоговом окне включите все элементы ActiveX и модули подключения;

| И АВТОМАТИЧЕ        | ские запро       | сы элементо | ов управлени | ıя ActiveX | î   |
|---------------------|------------------|-------------|--------------|------------|-----|
| Включит             | ъ                |             |              |            |     |
|                     |                  | ActiveV     |              |            |     |
| Включить ф          | иль грацию<br>гь | ACUVEX      |              |            |     |
| Отключи             | ить              |             |              |            |     |
| Выполнять с         | ценарии эл       | ементов Ас  | tiveX, помеч | енные как  | ¢   |
| Отключит            |                  |             |              |            |     |
|                     | ать              |             |              |            |     |
| Э Запуск элем       | ентов Activ      | еХ и модуле | и подключе   | ния        | Ċ.  |
| Включит             | гь               |             |              |            | -   |
| 🔘 Допущен           | нных админ       | истратором  | 1            |            |     |
| 🔘 Отключи           | ить              |             |              |            | _   |
|                     | 57L              |             |              | b.         |     |
| *14                 |                  |             |              |            |     |
| изменения оудут п   | рименены г       | юсле перез  | апуска компі | ьютера     |     |
| брос особых парамет | ров              |             |              |            |     |
| а удовень: Средний  |                  | анию)       | -            | Сбросить   |     |
| I POULIE CULLIN     | n (no mon-       | uninoj      |              | Tobecuie   | 100 |

# 4.2. Установка элементов управления ActiveX.

В адресной строке браузера необходимо ввести адрес регистратора, в соответствии с предустановленными настройками сети. Как показано ниже:

| 🗿 Web Application Manager - Microsoft Internet Explorer                                                        |                       |
|----------------------------------------------------------------------------------------------------|-----------------------|
| the second second second second second second second second second second second second second second second s | 12                    |
|                                                                                                    |                       |
| 地址 (1) (1) http://192.168.1.118/                                                                               | <ul> <li>D</li> </ul> |
|                                                                                                    | ×                     |
| 8                                                                                                    |                       |
| If not here and the set the set to be being it devices along all                                               | lak.here              |
|                                                                                                    |                       |
|                                                                                                    |                       |
|                                                                                                    |                       |
|                                                                                                    |                       |
|                                                                                                    |                       |

В открывшемся диалоговом окне необходимо разрешить установку элемента ActiveX, для запуска приложения, как показано ниже:

|                  | вход               |
|------------------|--------------------|
| язык<br>Имя:     | РУССКИЙ 💌<br>admin |
| ПАРОЛЬ:<br>СЕТЬ: |                    |
|                  | ЕХОД СЕРОС         |
|                  |                    |
|                  |                    |

**Язык:** Можно выбрать 3 языка системы: Русский, Китайский, Английский, Испанский, Португальский;

**Имя (логин) и пароль:** По умолчанию для входа в систему логин - admin, пароль - 123456;

**Сетевое окружение:** В зависимости от типа сети можно выбрать: Интернет, LAN (локальная сеть);

После ввода всех параметров, для входа в систему необходимо нажать **«Вход»**, для сброса введенных параметров, необходимо нажать **«Сброс».** 

# 4.3. Интерфейс системы.

Интерфейс системы состоит из 5 вкладок: просмотр, архив, удаленные настройки локальные настройки, выход.

## 4.3.1. Живой просмотр.

Для входа в режим живого просмотра, необходимо открыть вкладку **«Просмотр»**, как показано ниже:

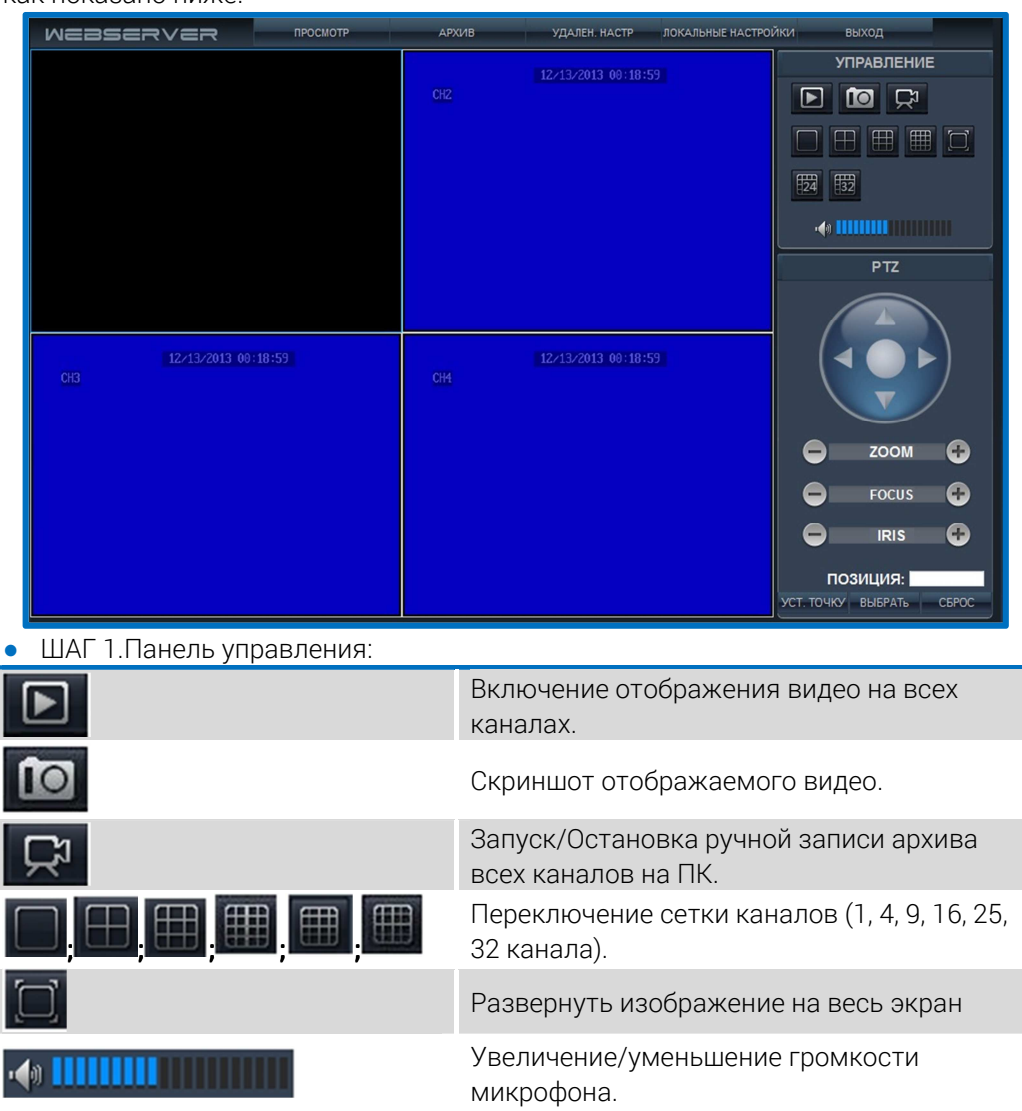

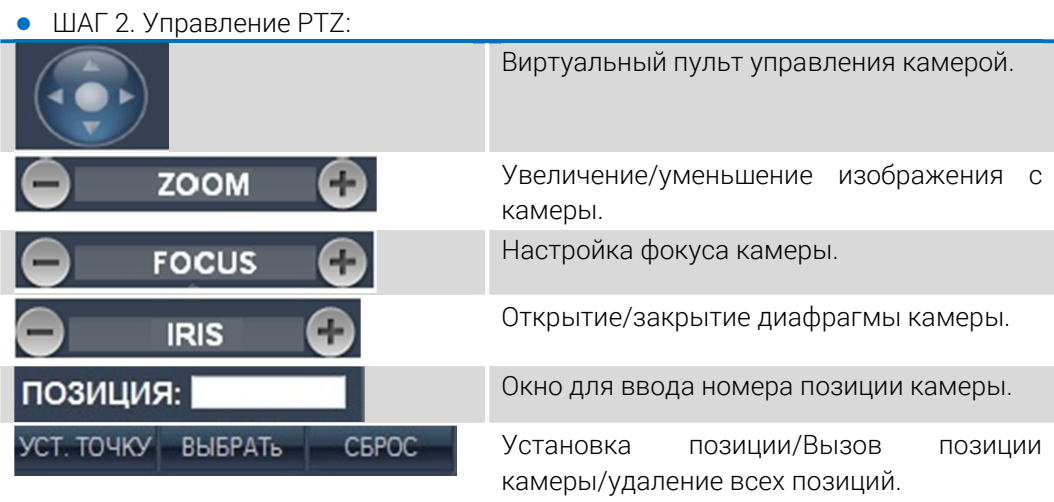

• ШАГ З.Быстрое меню.

Для запуска быстрого меню, необходимо щелкнуть правой кнопкой мыши по изображению, как показано ниже:

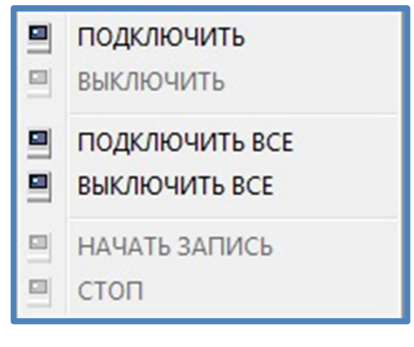

# 4.3.2. Воспроизведение архива.

Для воспроизведения архива необходимо открыть вкладку **«Архив»**, как показано ниже:

| WEBSERVER | ПРОСМОТР | АРХИВ | УДАЛЕН. НАСТР ЛОН | САЛЬНЫЕ НАСТРОЙКИ ВЫХОД                                                                                                    |
|-----------|----------|-------|-------------------|----------------------------------------------------------------------------------------------------|
|           |          |       |                   | <ul> <li>Декабрь 2013</li> <li>→</li> <li>Пн Вг Ср Чт Пг С6 8с</li> <li>25 26 27 28 29 30 1</li> <li>2 3 4 5 6 7 8</li> <li>9 10 11 12 13 14 15</li> <li>16 17 18 19 20 21 22</li> <li>23 24 25 26 27 28 29</li> <li>30 31 1 2 3 4 5</li> </ul>                                                                                                    |
|           |          |       |                   | Обновить<br>СПИСОК<br>ВСЕКАНАЛЬ ВСЕТИПЫ О ПОИСК<br>ВРЕМЯ КАН РАЗМЕЯ                                                                                                    |
|           |          |       |                   | 23:53:58-23:55:11         2         0.5M           23:53:59-23:55:12         3         0.5M           23:54:09-23:55:12         4         0.5M           23:54:03-23:55:17         1         9.4M           23:54:03-23:55:17         1         9.4M           23:55:20-23:55:12         1         0.4M                                                                                                    |
|           |          |       |                   | 23:56:06-23:57:20         2         0.5M           23:56:06-23:57:20         3         0.5M           23:56:06-23:57:20         4         0.5M           23:56:11-23:57:20         4         0.5M           23:56:11-23:57:20         4         0.5M           23:26:11-23:57:20         4         0.5M           23:26:11-23:59:59         2         0.6M           20:23:58:11-23:59:59         3         0.6M |
| 0000      |          |       | Ø●                | 23:58:11-23:59:59         4         0.6M           23:58:16-23:59:59         1         12.5M           Select Al         CKAHATE         BOCTP.                                                                                                    |

В календаре выберите необходимую дату воспроизведения архива. Нажмите **«Поиск»**, из появившегося списка файлов выделите необходимый для воспроизведения, как показано ниже:

| СПИСОК                      |     |         |  |  |  |  |
|-----------------------------|-----|---------|--|--|--|--|
| ВСЕ КАНАЛЫ ВСЕ ТИПЫ 💎 ПОИСК |     |         |  |  |  |  |
| ВРЕМЯ                       | KAH | РАЗМЕГ  |  |  |  |  |
| 🔲 🧔 23:53:58-23:55:11       | 2   | 0.5M    |  |  |  |  |
| 🔲 🧔 23:53:59-23:55:12       | 3   | 0.5M    |  |  |  |  |
| 🔲 🧐 23:54:00-23:55:12       | 4   | 0.5M    |  |  |  |  |
| 🔲 🥺 23:54:03-23:55:17       | 1   | 9.4M    |  |  |  |  |
| 🔲 🧐 23:55:20-23:55:22       | 1   | 0.4M    |  |  |  |  |
| 🔲 🥺 23:56:06-23:57:20       | 2   | 0.5M    |  |  |  |  |
| 🔲 🥺 23:56:06-23:57:20       | 3   | 0.5M    |  |  |  |  |
| 🔲 🧔 23:56:06-23:57:20       | 4   | 0.5M    |  |  |  |  |
| 🔲 🥘 23:56:11-23:57:26       | 1   | 9.8M    |  |  |  |  |
| 🔲 🧔 23:58:11-23:59:59       | 2   | 0.6M    |  |  |  |  |
| 🔲 🧔 23:58:11-23:59:59       | 3   | 0.6M    |  |  |  |  |
| 🔲 🧔 23:58:11-23:59:59       | 4   | 0.6M    |  |  |  |  |
| 🔲 🞯 23:58:16-23:59:59       | 1   | 12.5M 💌 |  |  |  |  |
| Select All CKAHAT           | В   | оспр.   |  |  |  |  |

Для воспроизведения файла, нажмите **«Воспроизведение»**, или кликните по файлу двойным щелчком правой кнопкой мыши.

|         | Увеличение/Уменьшение громкости звука |  |  |  |  |  |  |
|---------|---------------------------------------|--|--|--|--|--|--|
| O       | Покадровое воспроизведение            |  |  |  |  |  |  |
| 0       | Перемотка назад                       |  |  |  |  |  |  |
| $\odot$ | Перемотка вперед                      |  |  |  |  |  |  |
| 0       | Стоп                                  |  |  |  |  |  |  |
| •       | Пауза                                 |  |  |  |  |  |  |
| D       | Воспроизведение                       |  |  |  |  |  |  |

# 4.3.3. Удаленные настройки.

Для входа в настройки регистратора, необходимо открыть вкладку **«Удаленные** настройки», как показано ниже:

• ШАГ 1.Настройки камеры.

Для настройки разрешения, качества, скорости записи, необходимо открыть вкладку **«Параметры видео»**, как показано ниже:

| WEBSERVER                                                                                                    | ПРОСМОТР           | ΑΡΧΙΛΒ                       | УДАЛЕН. | . НАСТР Л | ОКАЛЬНЫЕ НАСТРОЙКИ | выход          |    |
|----------------------------------------------------------------------------------------------------|--------------------|------------------------------|---------|-----------|--------------------|----------------|----|
| ОСНОВНЫЕ НАСТР.     ПАРАМЕТРЫ ВИДЕО     НАСТРОЙКИ КАНАЛОВ     НАСТРОЙКА ИЗОБРАЖ     НАСТРОЙКА ЗАПИСИ     ТРЕРОЙКА                                                                                                    | КАНАЛ<br>НАСТРОЙКА | канал1 <del>-</del><br>ВИДЕО | I       |           |                    |                |    |
| Н В СИСТЕМЕ<br>НВ СИСТЕМЕ<br>НВ СИСТЕМЕ<br>НАСТРОЙКА РТZ<br>НАСТРОЙКА СЕТИ<br>НАСТРОЙКА СЕТИ<br>⊢ СЕТЬ<br>– МОБ. ТЕЛ.<br>– ЕМЫ                                                                                                    | К/С<br>РАЗРЕШЕНИ   | 25<br>1E 960H -              | [1.25]  | КАЧЕСТВ   | О <u>отлично</u>   | *              |    |
| <ul> <li>⊢емац</li> <li>⊔рър</li> <li>⊔рър</li> <li>µрчгис настр.</li> <li>⊢настройки ситемы</li> <li>− синхронизация вре</li> <li>∟система</li> <li>информация</li> <li>⊢версия по</li> <li>⊢нор инфор</li> <li>настр. пользов.</li> </ul> |                    |                              |         |           |                    |                |    |
| ∟ настр. пользов.                                                                                                    |                    |                              |         | КОПИРОВА  | ть для             | ПРИНЯТЬ ОБНОВІ | ЛЪ |

Для настройки позиций и отображения камер на экране, необходимо открыть вкладку **«Настройки каналов»**, как показано ниже:

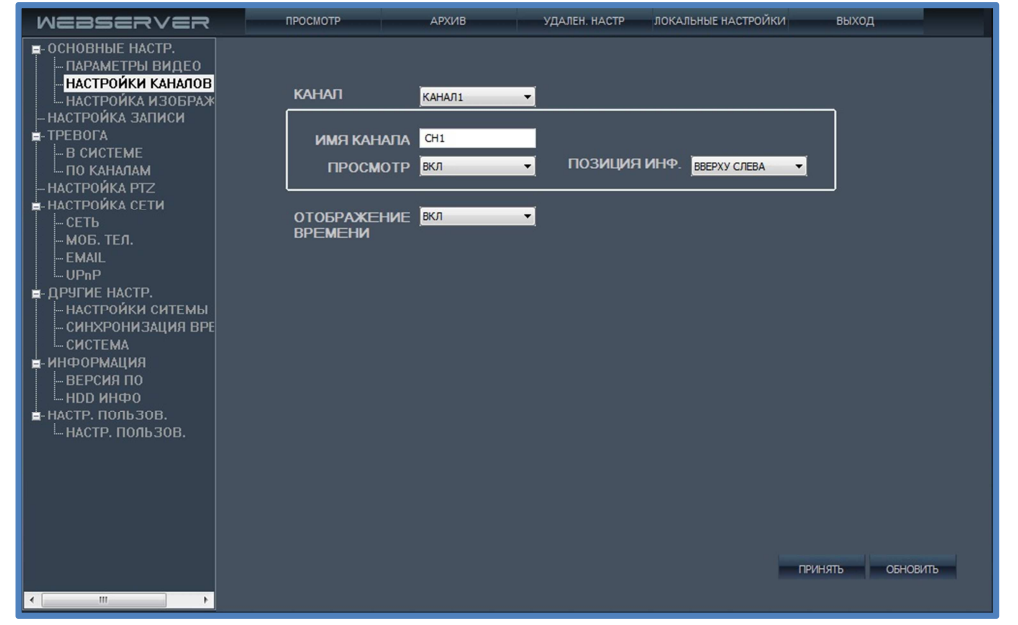

Для изменения настроек изображения необходимо открыть вкладку «Настройка

#### изображения», как показано ниже:

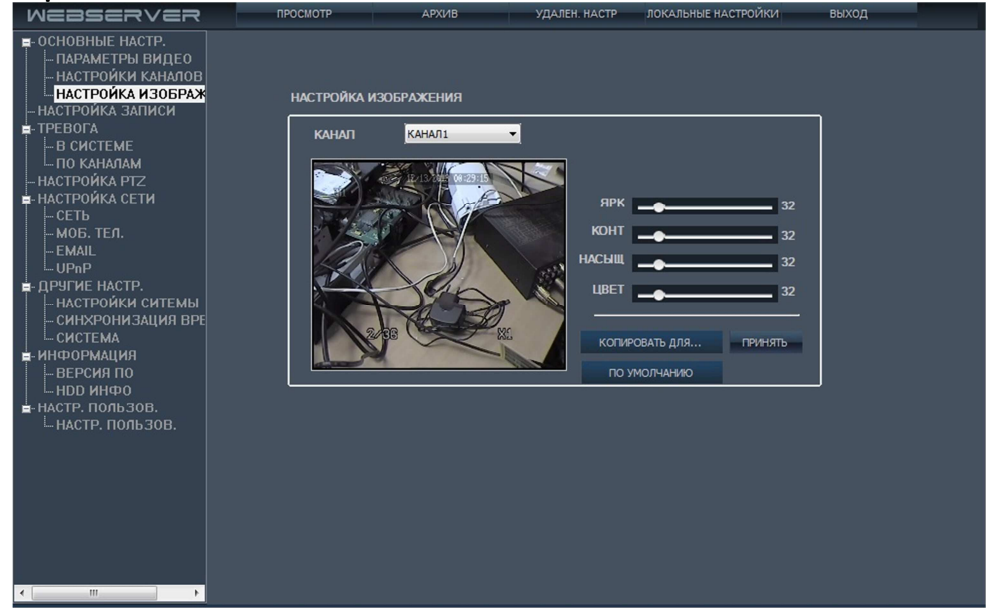

## • ШАГ 2.Настройка записи

Для изменения настроек записи, необходимо открыть вкладку **«Настройка** записи», как показано ниже:

| WEBSERVER                                                                           | ПРОСМОТР                                                                                                    | АРХИВ                                                                                                    | УДАЛЕН. НАСТР ЛОКАЛЬНЫЕ НАСТРОЙКИ                                                                                        | выход            |
|-------------------------------------------------------------------------------------|----------------------------------------------------------------------------------------------------|----------------------------------------------------------------------------------------------------|----------------------------------------------------------------------------------------------------|------------------|
|                                                                                     | ПРОСМОТР<br>КАНАЛ<br>НАСТРОЙК<br>ЗАПИСЬ<br>РАЗМЕР 3,<br>РЕЖИМ ЗА<br>РЕЖИМ ЗА<br>РАСПИСАН<br>ТИП ЗАПИ<br>0 1 2<br>ВС | АРХИВ<br>КАНАЛ1 •<br>А ЗАПИСИ<br>ВКЛ •<br>АПИСИ 60 •<br>ИПИСИ ПОСТОЯННО •<br>ИИЕ ЗАПИСИ<br>СИ • ТРЕВОГА<br>3 4 5 6 7 | УДАЛЕН НАСТР ЛОКАЛЬНЫЕ НАСТРОЙКИ<br>ЗАПИСЬ АУДИО ВЫКЛ<br>МИНУТ ОТОБР. ВРЕМ ВКЛ<br>ВРЕМЯ ОНЕТ<br>8 9 10 11 12 13 14 15 16 | выход            |
| Г информация<br>⊢ ВЕРСИЯ ПО<br>⊢ НОД ИНФО<br>■ НАСТР. ПОЛЬЗОВ.<br>└ НАСТР. ПОЛЬЗОВ. | Inoh<br>BT<br>CP<br>VET<br>C5<br>C5<br>KOINIP<br>B                                                                  | с то все дн                                                                                                    | ти<br>Копировать для                                                                                                    | ПРИНЯТЬ ОБНОВИТЬ |

• ШАГ З.Настройка тревоги.

Для изменения настроек тревоги, необходимо открыть вкладку **«Тревога»**, как показано ниже:

**Ошибка жесткого диска:** Включение/выключение ошибки жесткого диска, нет места на HDD;

| СОБЫТИЕ  | ОШИБКА НОО | • |
|----------|------------|---|
| ИСПОЛЬЗ. | вкл        | - |
|          |            |   |

**Тревожные датчики:** Для настройки срабатывание тревожных датчиков на каналах необходимо открыть вкладку **«Тревога по каналам»**, как показано ниже:

| WEBSERVER                                                                                                    | ПРОСМОТР                                  | АРХИВ                       | УДАЛЕН. НАСТР            | ЛОКАЛЬНЫЕ НАСТРОЙКИ        | выход              |
|----------------------------------------------------------------------------------------------------|-------------------------------------------|-----------------------------|--------------------------|----------------------------|--------------------|
| ОСНОВНЫЕ НАСТР.     ПАРАМЕТРЫ ВИДЕО<br>НАСТРОЙКИ КАНАЛОВ<br>НАСТРОЙКИ КАНАЛОВ<br>НАСТРОЙКА ЗАПИСИ     ТРЕВОГА<br>НЕВОГА<br>НАСТРОЙКА ЗАПИСИ<br>ПО КАНАЛАМ<br>НАСТРОЙКА РТZ<br>НАСТРОЙКА СТИ И | КАНАЛ<br>СОБЫТИЕ<br>ИСПОЛЬЗ.<br>ЧУВСТВИТЕ | КАНАЛ1<br>ПОТЕРЯ ВИ<br>ВЫКЛ | v<br>Idec ↓<br>V<br>SOHA | K004008475- 800            |                    |
| СЕТЬ                                                                                                    | выход                                     |                             |                          | KOINPODATD Z//A            |                    |
| EMAIL<br>UPnP<br>UPnP                                                                                                    | ТРЕВОЖ. ВЬ                                | ход 10                      | - СЕК                    | ЗУММЕР                     | о сек              |
| - ДРУГИЕ НАСТР.<br>НАСТРОЙКИ СИТЕМЫ<br>СИНХРОНИЗАЦИЯ ВРЕ<br>СИСТЕМА                                                                                                    |                                           |                             |                          | ДЛИТ. ЗАПИСИ<br>ПРЕДЗАПИСЬ | 60 - СЕК<br>выкл - |
| н информация<br>н ВЕРСИЯ ПО<br>⊢ НDD ИНфО<br>■- НАСТР. ПОЛЬЗОВ.                                                                                                    |                                           |                             |                          |                            |                    |
| ⊢настр. пользов.                                                                                                    |                                           |                             |                          |                            |                    |
|                                                                                                    |                                           |                             |                          |                            |                    |
|                                                                                                    |                                           |                             |                          | при                        | инять обновить     |
| < >                                                                                                    |                                           |                             |                          |                            |                    |

• ШАГ 4.Настройки РТΖ.

Для настройки РТZ-камер, необходимо открыть вкладку «Настройка РТZ», как показано ниже:

| WEBSERVER                                                                                                    | ПРОСМОТР                                                                                   | АРХИВ                                                                     | УДАЛЕН. НАСТР | ЛОКАЛЬНЫЕ НАСТРОЙКИ | выход            |
|----------------------------------------------------------------------------------------------------|--------------------------------------------------------------------------------------------|---------------------------------------------------------------------------|---------------|---------------------|------------------|
| • ОСНОВНЫЕ НАСТР.         • ПАРАМЕТРЫ ВИДЕО         • НАСТРОЙКИ КАНАЛОВ         • НАСТРОЙКИ КАНАЛОВ         • НАСТРОЙКА ИЗОБРАЖ         • ПАСТРОЙКА ЗАПИСИ         • ТРЕВОГА         • В СИСТЕМЕ         • ПО КАНАЛАМ         • НАСТРОЙКА РТZ         • НАСТРОЙКА СЕТИ         • АСТРОЙКА СЕТИ         • НАСТРОЙКА СЕТИ         • НАСТРОЙКА СЕТИ         • ССТЬ         • МОБ. ТЕЛ.         • СИЛЕТРОЙКИ СИТЕМЫ         • СИТЕМА         • ПАСТРОЙКИ СИТЕМЫ         • СИСТЕМА         • НАСТРОЙКИ СИТЕМЫ         • СИСТЕМА         • НАФОРМАЦИЯ         • СИСТЕМА         • ИНФОРМАЦИЯ         • ВЕРСИЯ ПО         • НАСТР. ПОЛЬЗОВ. | ПРОСМОТР<br>КАНАЛ<br>РТZ<br>ПРОТОКОЛ<br>АДРЕС<br>СКОРОСТЬ<br>ДЛИНА<br>СТОП БИТ<br>ЧЕТНОСТЬ | АРХИВ<br>КАНАЛ1 ▼<br>РЕLCO-D ▼<br>1 ▼<br>2400 ▼<br>6 ▼<br>1 ▼<br>МАРКЕР ▼ | УДАЛЕН; НАСТР | локальные настройки | выход            |
| <del>د</del>                                                                                                    |                                                                                            |                                                                           | копия         | ювать для           | принять обновить |

• ШАГ 5.Настройкка сети.

Для изменения настроек сети, необходимо открыть вкладку **«Сеть»**, как показано ниже:

| WEBSERVER                                                                                                    | ПРОСМОТР                       | АРХИВ                                     | УДАЛЕН. НАСТР ЛОКА                                              | ЛЬНЫЕ НАСТРОЙКИ   | выход       |
|----------------------------------------------------------------------------------------------------|--------------------------------|-------------------------------------------|-----------------------------------------------------------------|-------------------|-------------|
| - ОСНОВНЫЕ НАСТР.     - ПАРАМЕТРЫ ВИДЕО     - НАСТРОЙКИ КАНАЛОВ     - НАСТРОЙКИ КАНАЛОВ     - НАСТРОЙКА ЗАПИСИ     - ТРЕВОГА     - НАСТРОЙКА ЗАПИСИ     - ТРЕВОГА     - Б. СИСТЕМЕ | НАСТРОЙКА СЕТ<br>ТИП           | ГИ                                        | • мас-адрес                                                     | 00-18-a9-48-2c-2b | 7           |
| — ПО КАНАЛАМ<br>— НАСТРОЙКА РТZ<br>■ НАСТРОЙКА СЕТИ<br>— СЕТЬ                                                                                                    | IP АДРЕС<br>ОСНОВНОЙ DNS       | 192.168.6.73<br>192.168.1.1               | MACKA                                                           | 255.255.255.0     |             |
| НССТВ<br>- МОБ. ТЕЛ.<br>- ЕМАІL<br>- UPnP<br>■ ДРУГИЕ НАСТР.<br>- НАСТРОЙКИ СИТЕМЫ<br>- СИНХРОНИЗАЦИЯ ВРЕ<br>- СИСТЕМА<br>■ ИНФОРМАЦИЯ                                             | ПОРТ МЕДІА<br>ШПЮЗ             | 8200<br>192.168.6.1                       | HOPT WEB                                                        | 80                |             |
|                                                                                                    | My E-Video<br>РЕЖИМ            | Manual                                    | •                                                               |                   |             |
| – ВЕРСИЯ ПО<br>– HDD ИНФО<br>≡- HACTP. ПОЛЬЗОВ.<br>– HACTP. ПОЛЬЗОВ.                                                                                                    |                                | 482C28                                    | .uviipc.net                                                     |                   |             |
|                                                                                                    | DDNS ВКЛЮЧИТІ<br>АДРЕС СЕРВЕР/ | <ul> <li>Выкл</li> <li>А. 3322</li> </ul> | <ul> <li>ИНТЕРВАЛ</li> <li>ИМЯ ХОСТА</li> <li>ПАРОПЬ</li> </ul> | 45 min 💌          |             |
|                                                                                                    |                                |                                           |                                                                 | приня             | ть ОБНОВИТЬ |
| ۰ III                                                                                                    |                                |                                           |                                                                 |                   |             |

Для настройки просмотра с мобильных устройств необходимо открыть вкладку «Мобильный телефон», как показано ниже:

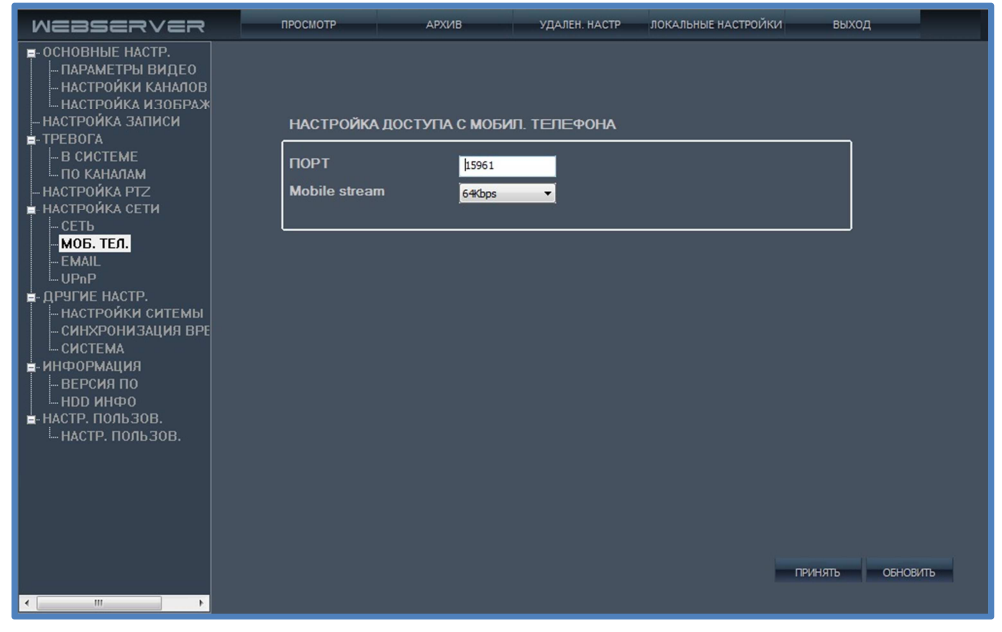

Для настройки уведомлений на почту необходимо открыть вкладку **«E-mail»**, как показано ниже:

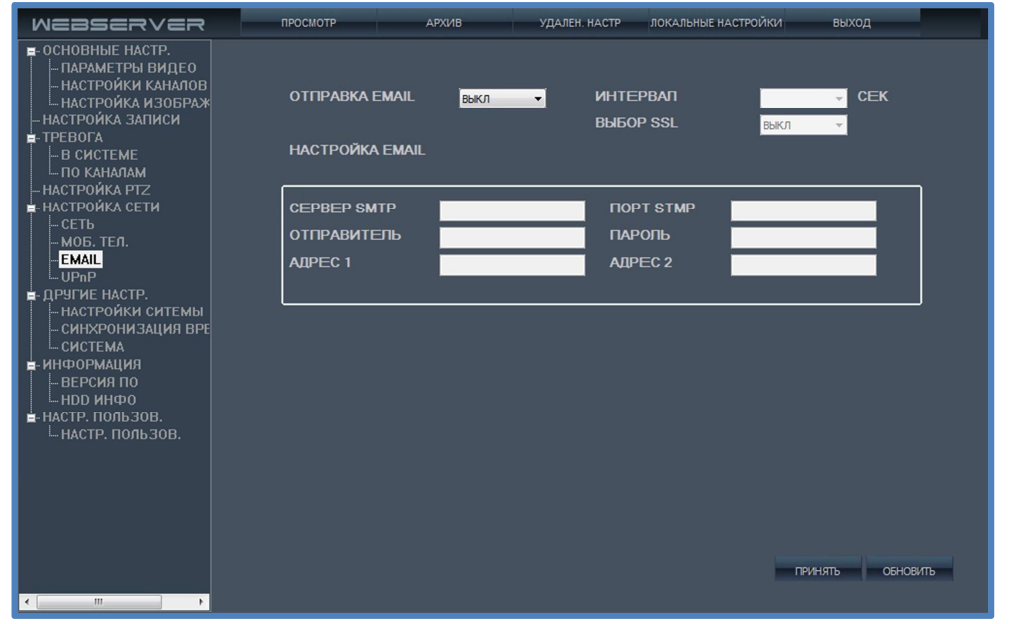

Для настройки сетевого протокола UPnP необходимо открыть вкладку **«UPnP»**, как показано ниже:

| WEBSERVER                                                                                                    | ПРОСМОТР                                                                           | АРХИВ                                                                                                    | УДАЛЕН. НАСТР                 | ЛОКАЛЬНЫЕ НАСТРОЙКИ                                                        | выход |
|----------------------------------------------------------------------------------------------------|------------------------------------------------------------------------------------|----------------------------------------------------------------------------------------------------|-------------------------------|----------------------------------------------------------------------------|-------|
| <ul> <li>■ - ОСНОВНЫЕ НАСТР.</li> <li>■ - ПАРАМЕТРЫ ВИДЕО</li> <li>■ - НАСТРОЙКА ИЗОБРАЖ</li> <li>■ НАСТРОЙКА ИЗОБРАЖ</li> <li>■ НАСТРОЙКА АЗОПИСИ</li> <li>■ ТРЕВОГА</li> <li>■ В СИСТЕМЕ</li> <li>■ ПО КАНАЛАМ</li> <li>■ НАСТРОЙКА РТZ</li> <li>■ НАСТРОЙКА СЕТИ</li> <li>■ - СЕТЬ</li> <li>■ МОБ. ТЕЛ.</li> <li>■ ЕМАЦ.</li> <li>■ - ЦРАР</li> <li>■ - СИСТЕМА</li> <li>■ НАСТРОЙКА СЕТИ</li> <li>■ - СЕТЬ</li> <li>■ МОБ. ТЕЛ.</li> <li>= ЕМАЦ.</li> <li>■ - ЦРАР</li> <li>■ - СИЧХРОНИЗАЦИЯ ВРЕ</li> <li>- СИСТЕМА</li> <li>■ ИНФОРМАЦИЯ</li> <li>■ ВЕРСИЯ ПО</li> <li>■ НАСТР. ПОЛЬЗОВ.</li> <li>■ НАСТР. ПОЛЬЗОВ.</li> </ul> | Включить UP<br>Режим работ<br>Тип<br>Маршрутизат<br>Внутр. порт /<br>Внутр. порт М | пР 7/<br>4дтонат.<br>4дтонат.<br>4дтонат | •<br>Внутр.<br>Внешн<br>Внешн | . порт мобил. 8200<br>. порт НТТР 80<br>. порт мобил. 15951<br>пъ Основить |       |

Данный протокол обеспечивает автоматический проброс портов для сетевых устройств, к которым подключен регистратор.

• ШАГ 6.Системные настройки.

Для изменения настроек системы, необходимо открыть вкладку **«Настройки** системы», как показано ниже:

| WEBSERVER                         | ПРОСМОТР                                                               | АРХИВ                               | УДАЛЕН. НАСТР                             | ЛОКАЛЬНЫЕ НАСТРОЙКИ                       | выход              |
|-----------------------------------|------------------------------------------------------------------------|-------------------------------------|-------------------------------------------|-------------------------------------------|--------------------|
| ••••••••••••••••••••••••••••••••• | просмотр<br>HACTPOЙКИ C<br>Date Format<br>PEЖИМ ВИДЕ<br>VGA Resolution | АРХИВ<br>ИТЕМЫ<br>О РАЦ<br>) 4) 144 | YYY ▼ Tim<br>▼YY<br>▼ YA<br>HQ<br>bx900 ▼ | ие 24 Hours<br>mat 22 Hours<br>RC Gutт-12 | <u>р</u> охае<br>• |
| <                                 |                                                                        |                                     |                                           |                                           | принять обновить   |

**ПРИМЕЧАНИЕ.** После изменения и сохранения данных настроек, система регистратора автоматически перезагрузится.

Для изменения настроек даты и времени, необходимо открыть вкладку «Синхронизация времени», как показано ниже:

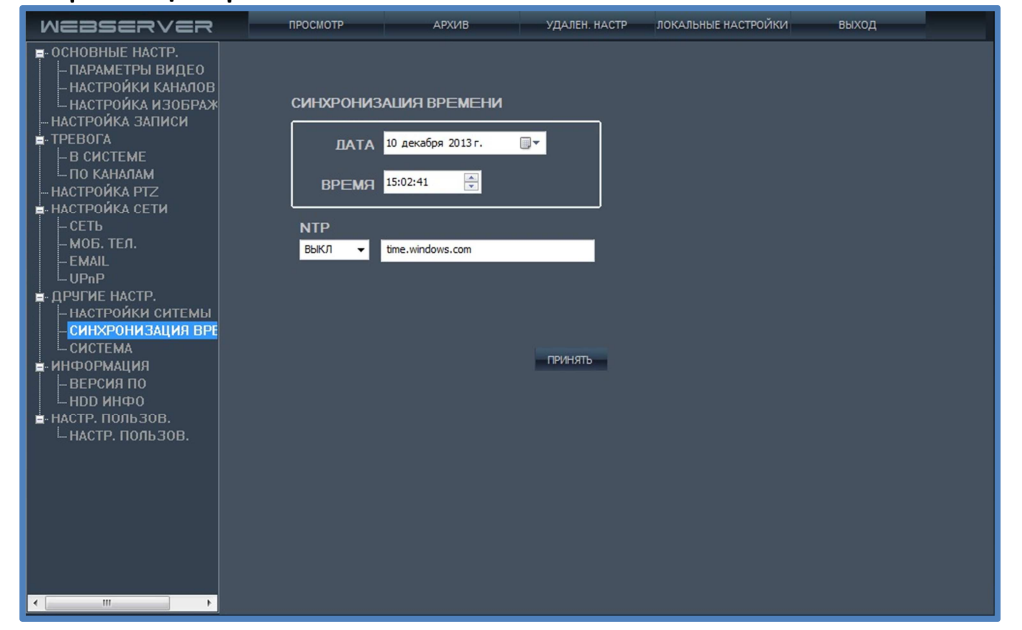

Для перезагрузки, обновления системы и для восстановления до заводских настроек, необходимо открыть вкладку **«Система»**, как показано ниже:

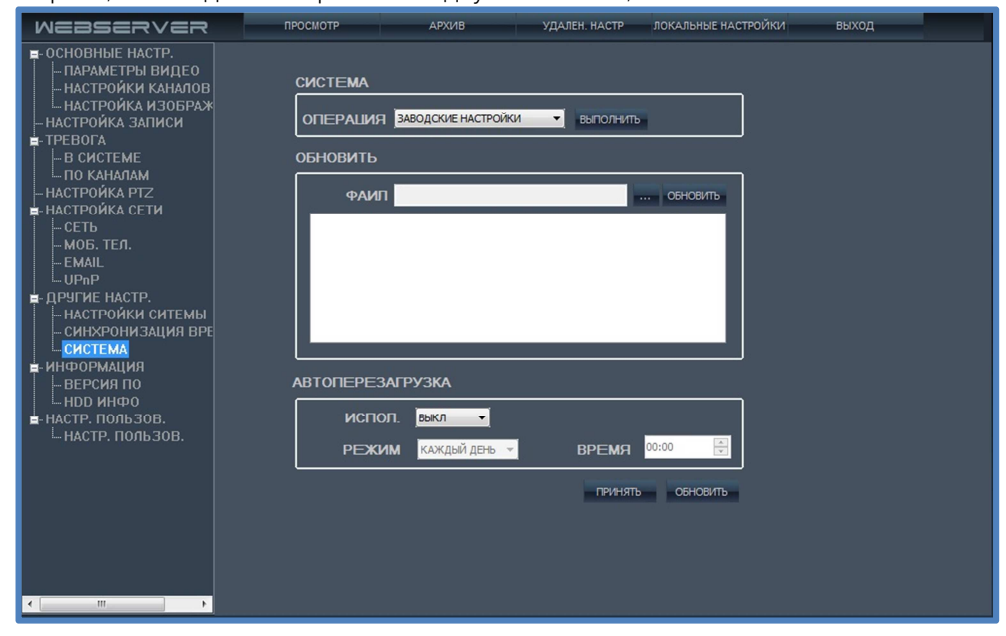

• ШАГ 7. Информация о системе.

Для просмотра информации о системе необходимо открыть вкладку **«Версия ПО»**, как показано ниже:

| WEBSERVER                                                                                                    | ПРОСМОТР                                                                 | АРХИВ                                   | УДАЛЕН. НАСТР                                | ЛОКАЛЬНЫЕ НАСТРОЙКИ | выход  |   |
|----------------------------------------------------------------------------------------------------|--------------------------------------------------------------------------|-----------------------------------------|----------------------------------------------|---------------------|--------|---|
| • ОСНОВНЫЕ НАСТР.           • ПАРАМЕТРЫ ВИДЕО           • НАСТРОЙКИ КАНАЛОВ           • НАСТРОЙКА АЗОБРАЖ           • НАСТРОЙКА АЗОБРАЖ           • НАСТРОЙКА АЗОБРАЖ           • НАСТРОЙКА АЗОБРАЖ           • НАСТРОЙКА АЗОБРАЖ           • НАСТРОЙКА РІЗ           • ПОКАНАЛАМ           • НАСТРОЙКА РІЗ           • НАСТРОЙКА СЕТИ           • СЕТЬ           • МОБ. ТЕЛ.           • ЕМАЦ           • ОРР           • ДРУГИЕ НАСТР.           • НАСТРОЙКИ СИТЕМЫ           • СИНХРОНИЗАЦИЯ ВРЕ | просмотр<br>ВЕРСИЯ ПО<br>СЕРИЙНЫЙ<br>ТИП УСТРО<br>ПРОШИВКА<br>ОСХ Версия | архив<br>Номер<br>йства<br>а: 1.0.0.103 | удален настр<br>339998<br>3558404<br>r130827 | ЛОКАЛЬНЫЕ НАСТРОЙКИ | выход  |   |
| <ul> <li>система</li> <li>версиято</li> <li>настр. пользов.</li> <li>настр. пользов.</li> </ul>                                                                                                    |                                                                          |                                         |                                              |                     | обнови | Ъ |

Для просмотра информации и настройке жесткого диска необходимо открыть вкладку **«HDD инфо»**, как показано ниже:

| WEBSERVER                                                                                                    | ПРОСМОТР | АРХИВ         | УДАЛЕН. НАСТР Л             | ОКАЛЬНЫЕ НАСТРОЙКИ | выход    |
|----------------------------------------------------------------------------------------------------|----------|---------------|-----------------------------|--------------------|----------|
| ■ ОСНОВНЫЕ НАСТР.<br>ПАРАМЕТРЫ ВИДЕО<br>НАСТРОЙКИ КАНАЛОВ<br>НАСТРОЙКА ИЗОБРАЖ<br>НАСТРОЙКА ИЗОБРАЖ                                                                                                    | ИНФОРМАЦ | ия о диске    |                             |                    |          |
|                                                                                                    | HOMEP    | состояние HDD | полный объ                  | ЕМ СВОБОДНЫ        | ІЙ ОБЪЕМ |
|                                                                                                    | 1        | НОРМАЛЬНО     | 76319M                      | 69126M             |          |
| НАСТРОЙКА РТZ                                                                                                    | 2        | НЕТ ДИСКА     |                             |                    |          |
| ■- НАСТРОИКА СЕТИ<br>СЕТЬ                                                                                                    | 3        | НЕТ ДИСКА     |                             |                    |          |
| <ul> <li>СЕТЬ</li> <li>МОБ. ТЕЛ.</li> <li>ЕМАІL</li> <li>UPAP</li> <li>ДРУГИЕ НАСТР.</li> <li>НАСТР.РОЙКИ СИТЕМЫ</li> <li>СИТЕМА</li> <li>СИСТЕМА</li> <li>ИНФОРМАЦИЯ</li> <li>ВЕРСИЯ ПО</li> <li>НАСТР. ПОЛЬЗОВ.</li> <li>ЦАСТР. ПОЛЬЗОВ.</li> </ul> | 4        | НЕТ ДИСКА     |                             |                    |          |
|                                                                                                    | ¢OPMAT   | Format USB    | Overwrite <mark>Open</mark> | тринять            |          |
| ۲ <u>اسم</u>                                                                                                    |          |               |                             |                    | обновить |

• ШАГ 8. Настройка учетных записей.

Для изменения учетной записи необходимо открыть вкладку **«Настройки** пользователя», как показано ниже:

| WEBSERVER                                                                                                    | ПРОСМОТР           | АРХИВ   | УДАЛЕН. НАСТР | ЛОКАЛЬНЫЕ НАС           | ройки выход      |
|----------------------------------------------------------------------------------------------------|--------------------|---------|---------------|-------------------------|------------------|
| <ul> <li>ОСНОВНЫЕ НАСТР.</li> <li>ПАРАМЕТРЫ ВИДЕО</li> <li>НАСТРОЙКИ КАНАЛОВ</li> <li>НАСТРОЙКА ИЗОБРАЖ</li> <li>НАСТРОЙКА ЗАПИСИ</li> </ul> | ПРАВА ДОСТУПА      |         |               |                         |                  |
| <u>⊨</u> -ТРЕВОГА<br>— В СИСТЕМЕ<br>— ПО КАНАЛАМ                                                                                             | ПОЛЬЗ.             | 1 •     | включить вкл  | · •                     |                  |
| – НАСТРОЙКА РТZ<br>■- НАСТРОЙКА СЕТИ<br>– СЕТЬ                                                                                               | имя                | admin   | ПАРОЛЬ        | _                       |                  |
|                                                                                                    | ПРАВА              |         | повтор •••••  | ·                       |                  |
| - ДРУГИЕ НАСТР НАСТРОЙКИ СИТЕМЫ - СИНХРОНИЗАЦИЯ ВРЕ - СИСТЕМА                                                                                | <mark>.</mark> PIZ | 🗾 Setup | 🗸 СИСТЕМА     | <mark>√</mark> Playback |                  |
| ■-информация<br>— ВЕРСИЯ ПО<br>— НОД ИНФО<br>■- НАСТР. ПОЛЬЗОВ.<br>— НАСТР. ПОЛЬЗОВ.                                                         |                    |         |               |                         |                  |
|                                                                                                    | L                  |         |               |                         |                  |
|                                                                                                    |                    |         |               |                         |                  |
|                                                                                                    |                    |         |               |                         | ПРИНЯТЬ ОБНОВИТЬ |
| 4                                                                                                    |                    |         |               |                         |                  |

# 4.3.4. Локальные настройки.

Для изменения настроек, необходимо открыть вкладу **«Локальные настройки»**, как показано ниже:

| WEBSERVER                 | ПРОСМОТР         | АРХИВ | УДАЛЕН. НАСТР | ЛОКАЛЬНЫЕ НАСТРОЙКИ | выход   |
|---------------------------|------------------|-------|---------------|---------------------|---------|
|                           |                  |       |               |                     |         |
|                           |                  |       |               |                     |         |
| ЗАПИСИ                    | d:\pVR\record\   |       |               |                     |         |
| ПУТЬ СОХРАНЕНИЯ<br>СНИМКА | d:\DVR\capture\  |       |               |                     |         |
| ПУТЬ СОХРАНЕНИЯ<br>ФАЙПА  | d:\DVR\download\ |       |               |                     |         |
|                           |                  |       |               |                     |         |
|                           |                  |       |               |                     |         |
|                           |                  |       |               |                     |         |
|                           |                  |       |               |                     |         |
|                           |                  |       |               |                     |         |
|                           |                  |       |               |                     |         |
|                           |                  |       |               |                     |         |
|                           |                  |       |               |                     |         |
|                           |                  |       |               |                     |         |
|                           |                  |       |               | ПО УМОЛЧАНИЮ        | принять |

# 4.3.5. Выход из системы.

Для выхода из системы, необходимо нажать на вкладку **«Выход»**, как показано ниже:

# выход

# приложения.

| 1. Спецификация.          |                                                                                                    |                  |                                                                                                    |                  |                                                                                                    |                  |  |
|---------------------------|----------------------------------------------------------------------------------------------------|------------------|----------------------------------------------------------------------------------------------------|------------------|----------------------------------------------------------------------------------------------------|------------------|--|
|                           | HQ-9                                                                                                    | 604P             | HQ-9                                                                                                    | 608P             | HQ-9616Pe                                                                                                    |                  |  |
| Формат видео              |                                                                                                    |                  | NTSC                                                                                                    | NTSC/ PAL        |                                                                                                    |                  |  |
| Видео вход                | 4 канала / BNC                                                                                                    |                  | 8 канало                                                                                                    | ов / BNC         | 16 каналов / BNC                                                                                                    |                  |  |
| Аудио вход                | 4 канала / RCA                                                                                                    |                  | 8+1 кана.                                                                                                    | пов / RCA        | 16+1 канал                                                                                                    | 10в / RCA        |  |
| Видео выход               |                                                                                                    |                  | 1 BNC, 1 V                                                                                                    | GA, 1 HDMI       |                                                                                                    |                  |  |
| Аудио выход               |                                                                                                    |                  | 1 кана                                                                                                    | л / RCA          |                                                                                                    |                  |  |
| Тревожные<br>входы/выходы | 4/                                                                                                    | /2               | 8,                                                                                                    | /4               | 16/                                                                                                    | ′8               |  |
| Разрешение                | 80                                                                                                    | 0x600, 1024      | x768, 1280x                                                                                                    | 1024, 1920x1     | 080, 1440x90                                                                                                    | 00               |  |
| Режим<br>отображения      | Полноэкранный<br>режим, 4 канала<br>одновременно,<br>Автопереключение,<br>картинка в<br>картинке, цифровой<br>зум |                  | Полноэкранный<br>режим, 4/8 каналов<br>одновременно,<br>Автопереключение,<br>картинка в картинке,<br>цифровой зум |                  | Полноэкранный<br>режим, 4/8/16<br>каналов<br>одновременно,<br>Автопереключение,<br>картинка в картинке,<br>цифровой зум |                  |  |
| Разрешение экрана         | 928x480                                                                                                    | 928x576          | 928x480                                                                                                    | 928x576          | 928x480                                                                                                    | 928x576          |  |
| Разрешение записи<br>960Н | 928x480                                                                                                    | 928x576          | 928x480                                                                                                    | 928x576          | 928x480                                                                                                    | 928x576          |  |
| Разрешение записи<br>HD1  | 928x240                                                                                                    | 928x288          | 928x240                                                                                                    | 928x288          | 928x240                                                                                                    | 928x288          |  |
| Разрешение записи<br>CIF  | 352x240                                                                                                    | 352x288          | 352x240                                                                                                    | 352x288          | 352x240                                                                                                    | 352x288          |  |
| Скорость записи           | Макс.<br>120 к/с                                                                                                  | Макс.<br>100 к/с | Макс.<br>240 к/с                                                                                                  | Макс.<br>200 к/с | Макс. 480<br>к/с                                                                                                    | Макс.<br>400 к/с |  |
| Формат сжатия             | H.264                                                                                                    |                  |                                                                                                    |                  |                                                                                                    |                  |  |
| Операционная<br>система   | Linux                                                                                                    |                  |                                                                                                    |                  |                                                                                                    |                  |  |
| Мультизадачность          | «Живой просмотр»/Запись/Воспроизведение/Работа по<br>сети/Подключение при помощи мобильного телефона              |                  |                                                                                                    |                  |                                                                                                    |                  |  |
| Режимы записи             | Ручная, по расписанию, по событию                                                                                 |                  |                                                                                                    |                  |                                                                                                    |                  |  |
| Расписание                | Постоянна                                                                                                    | ія запись, за    | пись по дви                                                                                                    | жению            |                                                                                                    |                  |  |
| Световой<br>индикатор     | Питание, Н                                                                                                    | IDD, Сеть        |                                                                                                    |                  |                                                                                                    |                  |  |

| www.spezvision.ru       |                                                                                                    |                         |                |  |  |
|-------------------------|----------------------------------------------------------------------------------------------------|-------------------------|----------------|--|--|
| Журнал событий          | Датчик движения, Пот                                                                                                    | еря видео сигнала, Трев | зожные датчики |  |  |
|                         | Нормальная скорость: х1                                                                                                    |                         |                |  |  |
|                         | Ускоренный просмотр: x2 / x4 / x8 / x16 /x32                                                                                                    |                         |                |  |  |
| Воспроизведение         | Замедленная перемотка (покадровое воспроизведение): 1/2, 1/4,<br>1/8, 1/16                                                                                |                         |                |  |  |
|                         | Перемотка назад: x2 /                                                                                                    | x4/x8/x16/x32           |                |  |  |
|                         | Функция поиска: Врем                                                                                                    | я/Событие               |                |  |  |
| Сетевой протокол        | TCP/IP / HTTP / PPPoE                                                                                                    | / DHCP / SMTP / DDNS /  | / NTP / UPnP   |  |  |
| Жесткий диск (HDD)      | 1x2 TB SATA HDD 2x2 TB SATA HDD 3,5" 3,5"                                                                                                    |                         |                |  |  |
| PTZ                     | Протокол управления (Pelco P, Pelco P1, Pelco P2, Pelco D, Pelco<br>D1, Pelco D2, Samsung, Panasonic, Sony, Philips, ABK-2007,<br>Jabsco-D. Yaan, MJB01.) |                         |                |  |  |
| Резервирование          | 3xUSB 2.0 2xUSB 2.0                                                                                                    |                         |                |  |  |
| Обновление              | Через порт USB, через                                                                                                    | web-интерфейс           |                |  |  |
| Язык                    | Русский, Английский                                                                                                    |                         |                |  |  |
| Управление              | Пульт управления / US                                                                                                    | В-мышь / через web-инт  | -ерфейс        |  |  |
| Управление по сети      | Internet Explorer, FireFo                                                                                                    | x, Chrome               |                |  |  |
| Мобильные<br>устройства | iPhone, iPad, Android, BlackBerry (приложение Smart HD)                                                                                                   |                         |                |  |  |
| CMS                     | CMS для Windows 7                                                                                                    |                         |                |  |  |
| Функции по сети         | Просмотр в реальном времени/ Воспроизведение архива /<br>Удаленная настройка / Локальная настройка / Настройка системы                                    |                         |                |  |  |
| Питание                 | DC 12V / 3.5A                                                                                                    | DC 12V / 3.5A           | DC 12V/5A      |  |  |
| Размеры (ДхШхВ)         | 310х280х45 мм                                                                                                    | 375х370х55 мм           |                |  |  |
| Bec                     | 1022 гр. 3060 гр.                                                                                                    |                         |                |  |  |
| Рабочая<br>температура  | от 0°С до +40°С                                                                                                    |                         |                |  |  |

# 2. Доступ при помощи мобильных устройств.

Для доступа к видеорегистратору через мобильный телефон необходимо использовать смартфоны с операционными системами:

- Android 2.3-4.2
- iOS
- BlackBerry

Для доступа через смартфон с операционными системами Android и iOS, необходимо в телефоне открыть магазин (Android-PlayMarket, IOS-AppStore), через поисковую систему найти приложение SmartHD, установить на телефон. Для доступа через смартфон с операционной системой BlackBeery, необходимо подключить телефон к компьютеру с помощью USB-кабеля, синхронизировать, скопировать приложение с компьютера на телефон, отключить кабель, запустить установку приложения на телефоне.

Запускаем установленное приложение SmartHD.

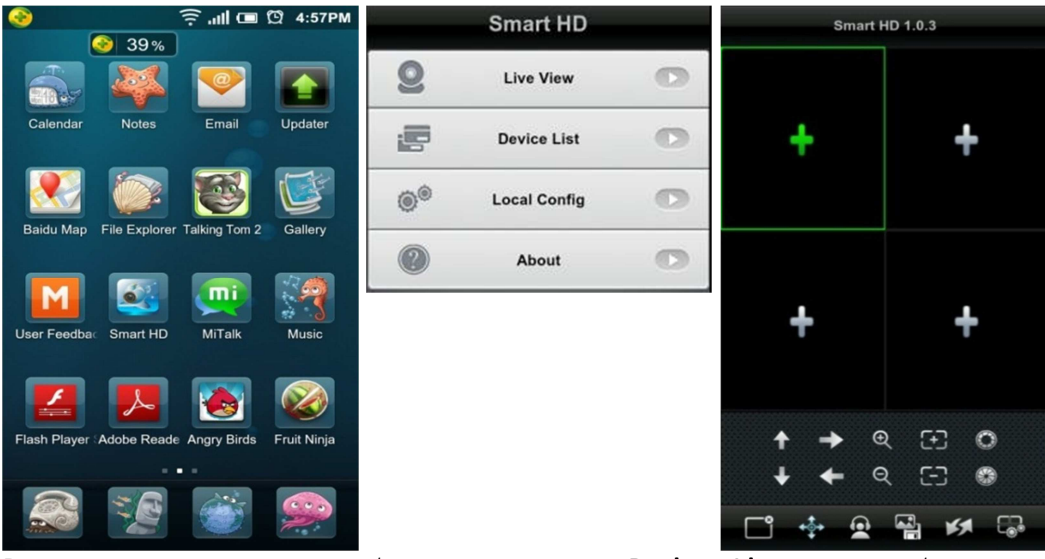

В открывшемся окне необходимо нажать **«Device List»** для добавления устройства.

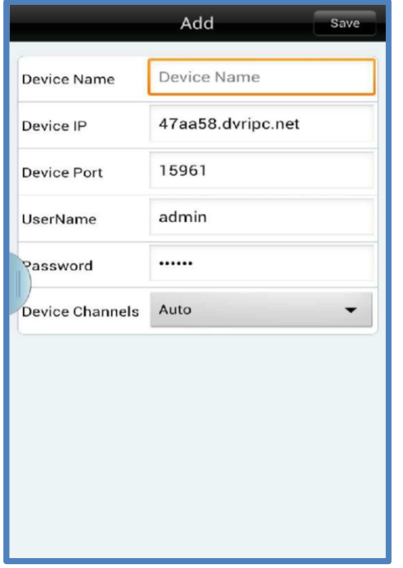

В открывшемся диалоговом окне введите:

• имя устройства;

• IP-адрес регистратора, либо ID пользователя, если он подключается через облачный сервис;

• мобильный порт регистратора, по умолчанию - 15961;

• логин и пароль;

 выбрать количество каналов, подключаемого регистратора.

Нажмите кнопку **«Save»**, затем для живого просмотра, необходимо нажать кнопку **«Live Viewer»** и выбрать канал для добавления регистратора.

Для изменения настроек отображения регистратора, необходимо открыть вкладку **«Local config»**;

| System Settings Save   | Delete          | Device Info     |
|------------------------|-----------------|-----------------|
| PTZ Step: 4            | Device Name:    | DY              |
| Display Views: 1 4     | Device IP:      | 47aa58.dvripc.r |
| Alarm Setting Open Off | Device Port:    | 159             |
|                        | UserName:       | adm             |
|                        | Password:       | ****            |
| )                      | device Channels | : 16Cl          |
|                        | Alarm Setting   | Off Op          |
|                        |                 | Has been added  |

Для воспроизведения архива с ПК и телефона, настройки записи и изменения настроек регистратора необходимо открыть вкладку **«Device info».** 

# 3. Доступ при помощи облачного сервера.

Вы можете получить удаленный доступ к регистратору, с помощью облачных технологий, без использования выделенного IP-адреса и дополнительных сетевых настроек (проброс портов и т.д.), достаточно лишь, чтобы регистратор был подключен к интернету (смотреть пункт 3.3.6 настройка сети).

Получить доступ к регистратору можно через сайт следующим образом:

• ШАГ 1.Вам необходимо зайти в главное меню регистратора, раздел «Настройки сети / DDNS / E-video»;

| E-Video                  |                                |             |
|--------------------------|--------------------------------|-------------|
| Режим<br>ID пользователя | <mark>Вручную</mark><br>482С2В | .dvripc.net |
|                          | Регистрация                    |             |
|                          |                                |             |
| E-Video Обновле          | ние завершено 14s              |             |
| По умолч.                |                                | Ок Выход    |

• ШАГ 2.В пункте **E-Video** необходимо выбрать автоматическое получение ID, либо задать вручную, затем нажать регистрация;

- ШАГ З.В адресной строке браузера Internet Explorer ввести следующий адрес сайта: <u>http://dvripc.net</u>;
- ШАГ 4.Далее вам система предложит установить плагин для браузера (устанавливается в автоматическом режиме);

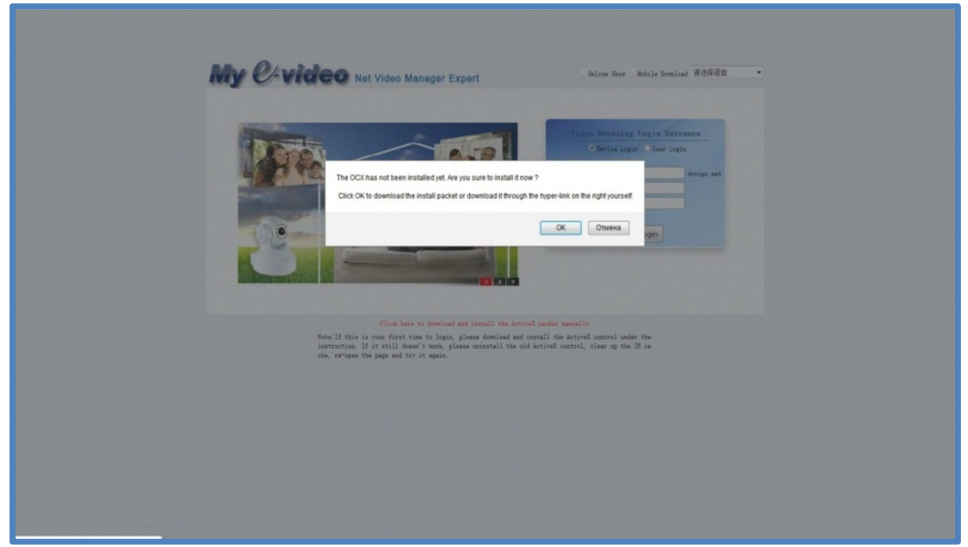

• ШАГ 5.В открывшемся окне ввести ID вашего регистратора, логин и пароль вашего регистратора (по умолчанию admin/123456), после этого вы получите доступ к регистратору.

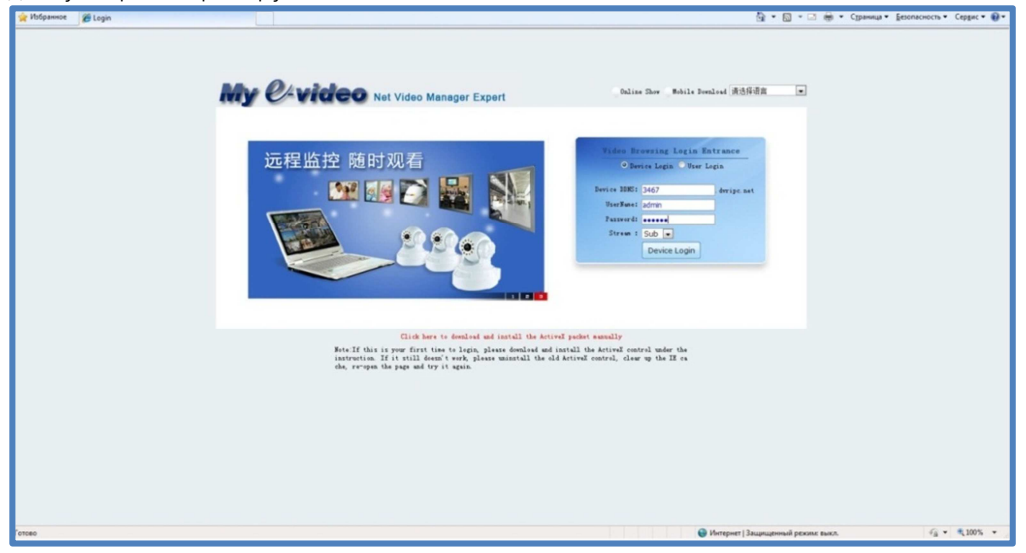